# 华润集团守正电子招标采购平台

# 供应商评价

# (评价发起人) 操作指引

华润守正招标有限公司

## 目录

| 一、评价规则配置      | 3  |
|---------------|----|
| 1 履约评价等级      | 3  |
| 2 寻源评价等级      | 4  |
| 3 履约评价指标      | 5  |
| 4 寻源评价指标      | 6  |
| 二、履约评价管理(按周期) | 7  |
| 1 评价模板定义      | 7  |
| 2 评价模板编辑与禁用   |    |
| 3 履约评价创建      |    |
| 4 履约评价汇总统计    |    |
| 5 履约评价发布      |    |
| 6 已评价单据查询     | 14 |
| 7 已评价供应商查询    | 15 |
| 8 履约评价报告编制    |    |
| 三、项目履约评价      |    |
| 1项目履约评价创建     | 20 |
| 2项目履约评价汇总     | 22 |
| 3项目履约评价查看     | 24 |
| 四、寻源评价查询      | 25 |
| 五、综合评价报告      | 25 |
| 六、申诉与整改       | 29 |
|               |    |

| 1供应商申诉处理 | 29 |
|----------|----|
| 2 整改单创建  |    |
| 3 整改方案审核 | 32 |
| 4 已发出整改单 |    |

## 一、评价规则配置

## 1 履约评价等级

功能说明:履约评价等级定义用来区分在不同评价得分区间供应商的等级划分,分级结果可用于生成评价报告,以及后续的供应商合作策略的调整。

操作说明:进入系统后,根据路径"合作伙伴管理-评价规制配置-履约评价等级"进入履 约页面,用于履约评价模块。

| 📑 华润SRM平台 | î   | < 采购 | 寻源评分管理         | 合作伙伴管理 申诉与整改 | 文管理 > 菜单搜索 Q | 零星物资采购 | 系统 招标系统 | 991 🌑 华润集团租户管理员 🔻 |
|-----------|-----|------|----------------|--------------|--------------|--------|---------|-------------------|
| ◎ 供应商查询   | ^   | 命 工作 | 台 履约评伤         | ì等级 ×        |              |        |         |                   |
| ♂ 评价规则配置  |     | 评价等级 |                |              |              |        | 四 保存    | □ 删除 ∠ 编辑 + 新建    |
| 履约评价等级    |     |      |                |              |              |        |         |                   |
| 寻源评价等级    | - 1 |      | के का भीवता.   | 節約抹注         | 得分           | 分范围    | 排度      | 多江                |
| 履约评价指标    | - 1 |      | -1997 AUG 10-1 | 4-WIEL       | 分值从(≥)       | 分值至(<) | 146/31  | HI/L              |
| 寻源评价指标    | - 1 |      | LVD001         | A            | 85           | 100    | 1       |                   |
| ◎ 履约评价管理  | ~   |      | LVDJ002        | В            | 70           | 85     | 2       | 良好;质量、服务、支持表现较好   |
| ◎ 项目赠约契价  |     |      | LVDJ003        | C            | 60           | 70     | 3       | 需整改;质量、服务、支持一般    |
| 空 项目履约时间  |     |      | LVD004         | D            | 0            | 60     | 4       |                   |
| ▣ 寻源评价查询  | - 1 |      | LVD005         | E            | -10          | 0      | 5       |                   |
| ▣ 综合评价报告  | ~   |      |                |              |              |        |         |                   |
|           | - 1 |      |                |              |              |        |         |                   |

(1)新建等级:点击右上角新建按钮,页面会直接新建一行数据。手动维护等级编码,等级描述和得分范围等信息,其中得分范围的区间注意要连续(否则系统会报错),然后点击保存。

| 中华润SRM平台 | 台  | < 采购 | 寻源评分管理        | 合作伙伴管理 申诉与       | 整改管理 > 菜单搜索 | Q 零星物资采购系统  | 名 招标系统   | 🥦 🌒 华润集团租户管理员 🔻 |
|----------|----|------|---------------|------------------|-------------|-------------|----------|-----------------|
| 寧 供应商查询  |    | ▲ 工作 | 台 履约评价        | 等级 ×             |             |             |          |                 |
|          | ^  | 评价等级 |               |                  |             |             | ■ 保存 前 損 | 副除 _ 編輯 + 新建    |
| 履约评价等级   |    |      |               |                  |             |             |          |                 |
| 寻源评价等级   |    |      | 统织伯和          | 莲织描 <del>述</del> |             | 得分范围        | 排成       | <b>犯</b> 注      |
| 履约评价指标   |    |      | 43-10C31611-3 | 4-WIEK           | 分值从         | .(≥) 分值至(<) | 1477     | 381/1           |
| 寻源评价指标   |    |      | LVD001        | А                | 85          | 100         | 1        |                 |
| ◎ 履约评价管理 | ~  |      | LVDJ002       | В                | 70          | 85          | 2        | 良好;质量、服务、支持表现   |
|          | 14 |      | LVDJ003       | с                | 60          | 70          | 3        | 需整改;质量、服务、支持一   |
| 9 坝日履约评价 |    |      | LVD004        | D                | 0           | 60          | 4        |                 |
| ▣ 寻源评价查询 |    |      | LVD005        | E                | -10         | 0           | 5        |                 |
| 圆 综合评价报告 | ~  |      |               |                  |             |             | 6        |                 |
|          |    | 4    |               |                  |             |             |          |                 |
|          |    |      |               |                  |             |             |          |                 |
|          |    | •    |               |                  |             |             |          |                 |

(2)编辑等级:勾选需要编辑的行,点击编辑按钮,被勾选的行进入可编辑状态,编辑 好信息之后,点击保存。

(3) 删除等级: 勾选需要删除的行, 点击右上角的删除按钮。

## 2 寻源评价等级

功能说明: 寻源评价等级定义用来区分在不同寻源评价得分区间供应商的等级划分, 分级结果可用于后续的供应商合作策略的调整。

操作说明:进入系统后,根据路径"合作伙伴管理-评价规制配置-寻源评价等级"进入页面。

注意:只有授权了"供应商评价系统管理员"角色的用户可以在该页面进行增删改操作, 其他角色的用户只能查看。

| 📑 华润SRM平台   | • •      | < 采购   寻源评分 | 计管理 合作伙伴管理 申诉与整改管     | 管理 > 菜单搜索 | Q <b>3</b> 2 | 物资采购系统 | 招标系统 |
|-------------|----------|-------------|-----------------------|-----------|--------------|--------|------|
| 寧 供应商查询     | ^        | 命 工作台 履     | 约评价等级 × 寻源评价等级 ×      |           |              |        |      |
| 〇 评价规则配置    | <b>^</b> | 寻源评价等级      |                       |           |              |        |      |
| 履约评价等级      | - 11     |             |                       |           |              |        |      |
| 寻源评价等级      |          | 60.40.60xm  | <b>在-411-1</b> 122-4- | 得分        | 分范围          | titree | 权计   |
| 履约评价指标      |          | (Fax Here)  | 4-37月11日7日            | 分值从(≥)    | 分值至(<)       | 146/3* | 田江   |
| 寻源评价指标      | - 1      | XYPJDYJ01   | А                     | 85        | 100          | 1      |      |
| ◎ 履约评价管理    |          | XYPJDJ02    | В                     | 75        | 85           | 2      |      |
|             |          | XYPJDJ03    | С                     | 60        | 75           | 3      |      |
| 空 坝日履501平67 |          | XYPJDJ04    | D                     | 1         | 60           | 4      |      |
| ♀ 寻源评价查询    | - 1      | XYPJDJ05    | E                     | 0         | 1            | 5      |      |
| 9 综合评价报告    | ~        |             |                       |           |              |        |      |

## 3 履约评价指标

功能说明:履约评价指标用来定义给供应商履约评分时用的指标,分为打分式指标和勾选 式指标。打分式指标用于给供应商的一些表现评分,勾选式指标用于对履约过程中的一些 关键事件进行判定。

操作说明:进入系统后,根据路径"合作伙伴管理-评价规制配置-履约评价指标"进入指标。标定义页面,用于履约评价。

| 📑 华润SRM平台    | < 采购 寻源评分                               | 管理 合作伙伴管理 申诉与整   | <b>隆改管理 &gt;</b> 菜单援 | 索 Q 零星物资采购系统 | 招标系统 | Đ 📢 华润集团租户管理员 🔻 |
|--------------|-----------------------------------------|------------------|----------------------|--------------|------|-----------------|
| ₽ 供应商查询      | ▲ □ □ □ □ □ □ □ □ □ □ □ □ □ □ □ □ □ □ □ | 的评价等级 × 寻源评价等级 × | 寻源评价指标 ×             | 夏约评价指标 ×     |      |                 |
| ご 评价规则配置 🌱 🔨 | 评价指标                                    |                  |                      |              |      | + 新建顶级指标        |
| 履约评价等级       |                                         |                  |                      |              |      | A               |
| 寻源评价等级       | 指标编码:                                   | 指标名称:            |                      | 创建人:         | 重置   | 查询              |
| 履约评价指标       |                                         |                  |                      |              |      | 分值              |
| 寻源评价指标       | 指标编码                                    | 操作               | 指标名称                 | 指标类型         | 评分方式 |                 |
| ◎ 履约评价管理 ∨   | + Thash001                              | 新建下级指标 编辑        | 辑 禁用 新一号指标           | 示 打分式        | 手工评分 | 0 100           |
| ▣ 项目履约评价 ∽   | TZL                                     | 新建下级指标 编         | 辑 禁用 质量              | 打分式          | 手工评分 | 0 100           |
| ◎ 寻源评价查询     | Tcs006                                  | 新建下级指标 编         | 辑 禁用 测试6             | 勾选式          | 手工评分 |                 |
|              | Tcs005                                  | 新建下级指标 编         | 辑 禁用 测试指标5           | 打分式          | 手工评分 | 0 100           |
|              | Tcs001                                  | 新建下级指标 编         | 輯 禁用 测试2             | 勾选式          | 手工评分 |                 |
|              | Tcs002                                  | 新建下级指标 编辑        | 辑 禁用 测试3             | 打分式          | 手工评分 | 0 100           |
|              | + T112343124                            | 新建下级指标 编辑        | 辑 禁用 生产试验            | 打分式          | 手工评分 | 0 100           |
|              | ▼ + TP001                               | 新建下级指标 编         | 辑 禁用 履约1             | 打分式          | 手工评分 | 0 100 -         |

(1)新建顶级指标:点击新建顶级指标按钮,页面右侧弹出指标维护页,手动维护指标 编码,指标名称,指标类型(打分式指标分值范围默认 0-100,勾选式指标需要手动维护

### 指标分值), 点击确定。

| 上 华润SRM平台 | Ĵ | < 采购 寻源评分管理 合作 | 伙伴管理 申 | 新建指标       |          | ×     |
|-----------|---|----------------|--------|------------|----------|-------|
| 學 供应商查询   | ^ |                | 寻源评价等级 | 指标生成方式:    | 自定义      |       |
| 〇 评价规则配置  | ~ | 评价指标           |        | 父级指标:      | 柳节点      |       |
| 履约评价等级    |   |                |        | A STATE OF | IN IN IN |       |
| 寻源评价等级    |   | 指标编码:          | 指标     | 指标类别:      | 麗约评价指标   |       |
| 履长证平价指标   |   |                |        | * 指标编码:    |          |       |
| 寻源评价指标    |   | 指标编码           | 操作     | ● 指标名称:    |          |       |
| 學 履约评价管理  | ~ | + Thash001     | 新建下级指标 | *评分方式:     | 手工评分     |       |
| 圆 项目履约评价  | ~ | TZL            | 新建下级指标 | * 指标类型:    |          |       |
| ⑤ 寻源评价查询  |   | Tcs006         | 新建下级指标 | 缺省分值:      |          |       |
|           |   | Tcs005         | 新建下级指标 | * 指标分值:    |          |       |
| 및 综合评价报告  |   | Tcs001         | 新建下级指标 |            |          |       |
|           |   | Tcs002         | 新建下级指标 |            |          |       |
|           |   | + T112343124   | 新建下级指标 |            | 80.5%    | 酒炉    |
|           | - | + TP001        | 新建下级指标 |            | 収 洞      | WH AL |

(2)新建下级指标:对于已存在的指标,可建立下级指标,点击操作列的新建下级指标 按钮,维护指标信息(与顶级指标相同),点击确定按钮。建议用户采用顶级指标+次级指 标的两级指标模式,系统最低可支持三级指标。

- (3) 编辑指标:点击编辑按钮,维护指标信息,点击确定。
- (4) 禁用指标:点击禁用按钮。被禁用的指标不可使用。

## 4 寻源评价指标

操作说明:进入系统后,根据路径"合作伙伴管理-评价规制配置-寻源评价指标"进入指标定义页面,用于履约评价。

注意:只有授权了"供应商评价系统管理员"角色的用户可以在该页面进行增删改操作, 其他角色的用户只能查看。

| · 华润SRM平台    | <b>当</b> | < 采购   寻源评分 | 管理 合作伙伴管理 申    | 斥与整改管理 > | 菜单搜索  C   | 零星物资采购系统               | 招标系统  | 29+) 🎲 华润集团租户管理员 |
|--------------|----------|-------------|----------------|----------|-----------|------------------------|-------|------------------|
| ₽ 供应商查询      | *        |             | 的评价等级 × 寻源评价等级 | × 寻源评价指  | 标 × 履约评价指 | 标 ×                    |       |                  |
|              | ^        | 寻源评价指标      |                |          |           |                        |       |                  |
| 履约评价等级       |          |             |                |          |           |                        |       |                  |
| 寻源评价等级       | - 1      | 评价阶段:       | ✓ 指标           | 名称:      | Ê         | ]建人:                   | 重 3   | 查询               |
| 履约评价指标       | - 1      | 指标编码        | 指标名称           | 评价阶段     | 指标分值      | 状态                     | 创建人姓名 | 创建人账户            |
| 寻源评价指标       | _        | XYZB209     | 其他消极行为         | 备案评价     | 55        | <ul> <li>禁用</li> </ul> | 严秀秀   | 61666437         |
| ◎ 履约评价管理     | ~        | XYZB208     | 其他违法违规行为       | 备案评价     | 333       | <ul> <li></li></ul>    | 严秀秀   | 61666437         |
| ▣ 项目履约评价     | ~        | XYZB207     | 以不正当手段阻扰采购活动   | 备案评价     | 0         | • 启用                   | 严秀秀   | 61666437         |
| ◎ 寻源评价查询     | - 1      | XYZB206     | 捏造事实,恶意中伤,诽谤竞  | 备案评价     | 0         | <ul> <li></li></ul>    | 严秀秀   | 61666437         |
| 2 3830101-09 |          | XYZB205     | 采购活动中,违反"阳光宣   | 备案评价     | 0         | <ul> <li></li></ul>    | 严秀秀   | 61666437         |
| ▣ 综合评价报告     | ×        | XYZB204     | 无正当理由不与采购人签订   | 备案评价     | 0         | <ul> <li></li></ul>    | 严秀秀   | 61666437         |
|              | - 1      | XYZB203     | 不按照招标文件/采购文件   | 备案评价     | 0         | <ul> <li></li></ul>    | 严秀秀   | 61666437         |
|              | - 1      | XYZB202     | 在签订合同时提出更改合同   | 备案评价     | 0         | • 启用                   | 严秀秀   | 61666437         |
|              |          | XYZB201     | 被查实存在影响中标结果的   | 备案评价     | 0         | <ul> <li></li></ul>    | 严秀秀   | 61666437         |

## 二、履约评价管理(按周期)

## 1 评价模板定义

功能说明:按周期履约评价因为评价参与单位、评价指标、评价人较多,使用频次高,需 要提前维护评价模板,以便后续使用。评价模板内容包括模板名称、状态、评价粒度(供 应商、供应商+品类、供应商+物料),参评供应商、参评物料、参评品类、评价指标等。 操作说明:进入系统后,根据路径"合作伙伴管理-履约评价管理-评价模板定义"进入模 板定义页面。

| 📑 华润SRM平台  | < 华润采购管理 零星  | 采购 寻源评分管理 合作纵     | 件管理 中   | 诉与整改 🛛 🖻 | 用商店 > 菜单搜索 | その な 生物 | äxnsa <b>Rhs</b>                                         | 🔊 🖊 💿    | 严秀  |
|------------|--------------|-------------------|---------|----------|------------|---------|----------------------------------------------------------|----------|-----|
| Ē          | ▲ 工作台 我要申诉   | × 供应商申诉 × 评分指标题   | 主义 × 评化 | 〉等级定义 ×  | 评价模板定义 ×   |         |                                                          |          |     |
| 供应商查询      | 评价模板定义       |                   |         |          |            |         |                                                          | 8 保存     | + : |
| 评价规则配置 ~   |              |                   |         |          |            |         |                                                          |          |     |
| 履约评价管理 ^   | 评分模板编码:      | 评分模板名称            | x:      |          | 模板类型:      |         | 重置                                                       | 询        |     |
| 评价模板定义     | 评分模板编码       | 评分模板名称            | 模板状态    | 版本       | 审批方式       | 分配指标    | 模板类型                                                     | 启用评分     |     |
| 雕约评价大厅     | 2020110202   | 供应商+物料粒度模板        | 已发布     | 0        | 自审批        | 分配指标    | 供应商考评                                                    |          |     |
| 评价供应商      | 2020110201   | 供应商粒度模板           | 已发布     | 0        | 自审批        | 分配指标    | 供应商考评                                                    |          |     |
| 口证价供应查     | 20201102     | 测试品类导入            | 已发布     | 0        | 自审批        | 分配指标    | 供应商考评                                                    |          |     |
| CFT0150Xm  | 20201101     | 全流程测试             | 新建      | 0        | 自审批        | 分配指标    | 供应商考评                                                    |          |     |
| 评价结果查询     | 20201028     | zft报告模板           | 已发布     | 0        | 自审批        | 分配指标    | 供应商考评                                                    |          |     |
| 供应商评价查询    | 20201026-2   | 简单模板(2个供应商+3个指标)  | 已发布     | 1        | 自审批        | 分配指标    | 供应商考评                                                    |          |     |
| 我收到的评价     | 20201027     | 测试·               | 已发布     | 0        | 自审批        | 分配指标    | 供应商考评                                                    |          |     |
| 履约评价报告     | 20201026-001 | 20201026测试报告数据    | 已发布     | 0        | 自审批        | 分配指标    | 供应商考评                                                    |          |     |
|            | 20201026     | 测试报告指标列信息20201026 | 已更新     | 5        | 自审批        | 分配指标    | 供应商考评                                                    |          |     |
| 19521出初日 A | 20201026     | 测试报告指标列信息20201026 | 已发布     | 4        | 自审批        | 分配指标    | 湯()古 VVII<br>供应商考证()()()()()()()()()()()()()()()()()()() | 100WS    | e   |
| 寻源评价查询     | 20201026     | 海试报告指标列信息20201026 | 已发布     | 4        | 自軍批        | 分配指标    | <sup>映应需要</sup> 转到"设置"L                                  | 人激活 Wind | ow  |

(1) 新建模板:点击右上角新建按钮,页面会直接新建一行数据,手动维护模板编码,

团租户管理员 🔻

177 + Mil

状态

。
 。
 。
 。
 。
 。
 。
 。
 。
 。
 。
 。
 。
 。
 。
 。
 。
 。
 。
 。
 。
 。
 。
 。
 。
 。
 。
 。
 。
 。
 。
 。
 。
 。
 。
 。
 。
 。
 。
 。
 。
 。
 。
 。
 。
 。
 。
 。
 。
 。
 。
 。
 。
 。
 。
 。
 。
 。
 。
 。
 。
 。
 。
 。
 ...
 ...
 ...
 ...
 ...
 ...
 ...
 ...
 ...
 ...
 ...
 ...
 ...
 ...
 ...
 ...
 ...
 ...
 ...
 ...
 ...
 ...
 ...
 ...
 ...
 ...
 ...
 ...
 ...
 ...
 ...
 ...
 ...
 ...
 ...
 ...
 ...
 ...
 ...
 ...
 ...
 ...
 ...
 ...
 ...
 ...
 ...
 ...
 ...
 ...
 ...
 ...
 ...
 ...
 ...
 ...
 ...
 ...
 ...
 ...
 ...
 ...
 ...
 ...
 ...
 ...
 ...
 ...
 ...
 ...
 ...
 ...
 ...
 ...
 ...
 ...
 ...
 ...
 ...
 ...

。 启用

-

現示1・11共23条 < 1 2 3 > 11 、

Windows

供应商考评

供应商者评

| 🎴 华润SRM平台       | < 华润采购管理 零星                             | 采购 寻源评分管理 合作的    | kiitän 🖬 | 诉与整改 ) | 立用商店 集团管 | I > (RAIRS | Q 零量物资采购系统 | 名 招标系统 | ) Ҏ 🍥 |
|-----------------|-----------------------------------------|------------------|----------|--------|----------|------------|------------|--------|-------|
| E               | ▲ □ □ □ □ □ □ □ □ □ □ □ □ □ □ □ □ □ □ □ | ev ×             |          |        |          |            |            |        |       |
| 供应商查询           | 评价模板定义                                  |                  |          |        |          |            |            |        | e     |
| 评价规则配置 >        |                                         |                  |          |        |          |            |            |        | _     |
| <b>超约评价管理</b> ^ | 评分模板编码:                                 |                  | 平分模板名称:  |        |          | 模板类型:      |            | 重置     | 查询    |
| 评价模板定义          | 评分模板编码                                  | 评分模板名称           | 模板状态     | 版本     | 审批方式     | 分配指标       | 橫板英型       | 启用评分   | 权重式计算 |
| 履约评价大厅          |                                         |                  |          |        | 自审批      | ◇ 分配描标     | 供应商考评 >    |        |       |
| 评价供应商           | 2020110202                              | 供应商+物料粒度模板       | 已发布      | 0      | 自审批      | 分配指标       | 供应商考评      |        |       |
| 已评价供应商          | 2020110201                              | 供应商粒度模板          | 已发布      | 0      | 自审批      | 分配指标       | 供应商考评      |        |       |
| 已评价单据查询         | 20201102                                | 阅试品类导入           | 已发布      | 0      | 自审批      | 分配指标       | 供应商考评      |        |       |
| 已運給供应商查询        | 20201101                                | 全流程测试            | 界所支配     | 0      | 自审批      | 分配指标       | 供应简考评      |        |       |
| CHURCHNER       | 20201028                                | ztt报告模板          | 已发布      | 0      | 自审批      | 分配指标       | 供应商考评      |        |       |
| 我和父亲的新兴们        | 20201026-2                              | 简单模板(2个供应商+3个指标) | 已发布      | 1      | 自审批      | 分配描标       | 供应商考评      |        |       |
| 履约评价报告          | 20201027                                | 测试·              | 已发布      | 0      | 自审批      | 分配描标       | 供应商考评      |        |       |
|                 |                                         |                  |          |        |          |            |            |        |       |

已更新

已发布

测试报告指标列信息20201026

刻试报告指标列信息20201026

模板名称,审批方式(默认自审批)和优先级,点击保存按钮。

(2)分配指标:点击模板行中的分配指标按钮,跳转到分配指标页面,点击右上角的添加指标按钮,页面右侧弹出可选择的指标,勾选需要添加的指标,点击确定。

自审批

自审批

履约评价-项目

马海洋价查询

20201026

20201026

•

| Ē         | △ 工作台 评化 | 模板定义 × |      |         |       | 2级指标: 相节点      |                       |         |                  |
|-----------|----------|--------|------|---------|-------|----------------|-----------------------|---------|------------------|
| 供应商查询     | ← 分配指标   |        |      |         |       |                |                       |         |                  |
| 评价规则配置    |          |        |      |         | 指标编码: |                | 指标名称:                 | 查询      | 重要               |
| 题约评价管理 •  | 撞動振動     | 18 :   |      | 900 A G |       |                |                       |         |                  |
| 评价模板定义    |          |        |      |         |       | 指标编码           | 指标名称                  | 评分方式    | 2514             |
| 网络评价大厅    | 指标编码     | 描标名称   | 评分方式 | 指标类型    |       |                |                       |         | 分值从              |
|           | 4        |        |      | -       |       | T11            | 1234                  | 手工评分    | 0                |
| 评价供应商     |          |        |      |         |       | T111           | 1221212               | 手工评分    | 0                |
| 已评价供应商    |          |        |      |         |       | T1111          | 1111                  | 手工评分    | 0                |
| 已评价单据查询   |          |        |      |         |       | + T20201021-1  | 交付 (准确率)              | 手工评分    | 0                |
| 已運給供应審查询  |          |        |      |         |       | + T20201026-00 | 测试指标排序问题-20201        | 手工评分    | 0                |
|           |          |        |      |         |       | + TCS_NEW_pos  | 测试新建描标排序              | 手工评分    | 0                |
| 我收到的评价    |          |        |      |         |       | TCS_position   | 新建指标位置测试              | 手工评分    | 0                |
| 履约评价报告    |          |        |      |         |       | TCS_position_1 | 新建指标位置测试              | 手工评分    | 0                |
| 覆约评价-项目 ~ |          |        |      |         |       | TCS_position_2 | 12112                 | 手工评分    | 0                |
| 身源评价查询    |          |        |      |         |       | + TGD          | 货物英打分描标-1             | 手工评分    | 0                |
|           |          |        |      |         |       | + TKG          | 货物类关键事件               | ≠I#激活 \ | Windows          |
| 综合评价报告 >  |          |        |      |         |       | TTANANA        | and all of the second |         | NUMBER AND AND A |

(3)定义评分规则:点击操作按钮-定义评分规则,勾选评分规则,点击确定。评分规则 非为三种:反馈备注非必填,反馈备注必填,和得分小于区间最高值的一定比例时需要反 馈备注。

| <u></u>         |                          | ×                      |                          |     |          |       |         |      |                                                   |     |               |
|-----------------|--------------------------|------------------------|--------------------------|-----|----------|-------|---------|------|---------------------------------------------------|-----|---------------|
| 供应商查询           | 评价模板定义                   | 议评分规则                  |                          |     |          |       |         | ×    |                                                   |     | (877 <b>+</b> |
| 平价规则配置          |                          |                        |                          |     |          |       |         |      |                                                   |     |               |
| 最终的平价管理 ·       | 评分模板编码:                  | ) 默认规则 (反馈             | (衛注非必输)                  |     |          |       |         | ~    | 重置                                                | 查询  |               |
| 评价模板定义          | 评分模板名称                   | ) 设置考计档案项<br>) 考评档案填制。 | (制反馈备任为必報項<br>得分小于区间最高值) |     | %时,设置反馈备 | 注为必轴项 |         | 肥式计算 | tto:                                              | 优先级 | 摄作            |
| 题约评价大厅          | 供应商+物料检度模板               |                        |                          |     |          |       |         |      | <ul> <li> 倉用</li> </ul>                           | 1   | 操作 ~          |
| 评价供应商           | 供应商粒度模板                  |                        |                          |     |          |       | 取消 44 余 |      | <ul> <li>         ・         ・         ・</li></ul> | 1   | 操作 ~          |
| 中国价值动车          | 测试品类导入                   | 已发布                    | 0                        | 自审批 | 分配指标     | 供应商考评 |         |      | <ul> <li> 倉用</li> </ul>                           | 1   | 腰作 ~          |
| Carry) ordering | 全流程测试                    | RFER                   | 0                        | 自审批 | 分配指标     | 供应商考评 |         |      | • 启用                                              | 1   | 摄作 ×          |
| 已评价单据查询         | zft报告模板                  | 已发布                    | 0                        | 自审批 | 分配指标     | 供应商考评 |         |      | • 启用                                              | 1   | <b>操作 ~</b>   |
| 已评价供应商查询        | 简单模板(2个供应商+3个指标)         | 已发布                    | 1                        | 自审批 | 分配指标     | 供应商考评 |         |      | <ul> <li>倉用</li> </ul>                            | 1   | 腰作 ~          |
| 我收到的评价          | 题:武·                     | 已发布                    | 0                        | 自审批 | 分配指标     | 供应商考评 |         |      | <ul> <li></li></ul>                               | 1   | 銀作 ~          |
| 履约评价报告          | 20201026周试报告数据           | 已发布                    | 0                        | 自审批 | 分配指标     | 供应商考评 |         |      | <ul> <li> 倉用</li> </ul>                           | 1   | 腰作 ~          |
|                 | <b>购试报告指标列信息20201026</b> | 已更新                    | 5                        | 自审批 | 分配周标     | 供应商考评 |         |      | • 启用                                              | 1   | 腰作 ~          |
| AU2=30FTV1-44CE | 测试报告指标列信息20201026        | 已发布                    | 4                        | 自审批 | 分配期标     | 供应商考评 |         |      | <ul> <li> 庶用</li> </ul>                           | 1   | 銀作 ~          |
| 身源评价查询          | 4                        |                        |                          |     |          |       |         |      |                                                   |     |               |

(4)分配供应商及品类:点击操作-分配供应商及品类按钮,跳转至分配供应商及品类页面。可以选择考评颗粒度为:供应商+品类,供应商+物料或者供应商,选择后维护供应商,品类或物料信息,可以手动选择,也可以下载模板,在模板中维护导入。

| ₩ 华润SRM平台 | < 华润采购管理 | 零星采购     | 寻源评分管理   | 合作伙伴管理    | 申诉与整改       | 应用商店 | 集团管理  | AMBR | ٩ | 零量物资采购系统 | ERSA              | <mark>60</mark> 🌒 #111 | 集团租户管理员 ▼ |
|-----------|----------|----------|----------|-----------|-------------|------|-------|------|---|----------|-------------------|------------------------|-----------|
| E         | 合 工作台 i  | 平价模板定义 × |          |           |             |      |       |      |   |          |                   |                        |           |
| 供应商查询     | ← 分配供应商  | 商及品类     |          |           |             |      |       |      |   |          |                   |                        | 保存        |
| 评价规则配置 ~  | 评分模板编码   |          | 20201101 |           |             |      |       |      |   |          |                   |                        |           |
| 壓约评价管理 ^  | 评分模板名称   |          | 全流程测试    |           |             |      |       |      |   |          |                   |                        |           |
| 评价模板定义    | 选择考评颗粒度: |          | (● 供应商   | +品类 🦳 供应家 | 8+1814 〇 供应 | 南    |       |      |   |          |                   |                        |           |
| 履约评价大厅    |          |          |          |           |             |      |       |      |   |          | 1 <del>9</del> 7  | 18:01.0210 - H         | - 添加供应商   |
| 评价供应商     |          | 供应商来源    | 供应       | 商编码       |             |      | 供应商名利 |      |   |          | <b>●</b> 汗品类      |                        |           |
| 已评价供应商    |          | 平台供应商    | \$00I    | 121587    |             |      | 7号供应商 |      |   |          | 参评品类              |                        |           |
| 已评价单据查询   |          |          |          |           |             |      |       |      |   | 5        | 示1-1共1条 <         | 1 >                    | 10条/页 🗸   |
| 已评价供应商查词  |          |          |          |           |             |      |       |      |   |          |                   |                        |           |
| 我收到的评价    |          |          |          |           |             |      |       |      |   |          |                   |                        |           |
| 羅约评价报告    |          |          |          |           |             |      |       |      |   |          |                   |                        |           |
| 履约评价-项目 ~ |          |          |          |           |             |      |       |      |   |          |                   |                        |           |
| 寻源评价查询    |          |          |          |           |             |      |       |      |   |          |                   |                        |           |
| 综合评价报告    |          |          |          |           |             |      |       |      |   |          | 激活 Wir<br>转到"设置"以 | ndows<br>J激活 Wind      | ows,      |

(5)发布模板:对于维护好的模板,点击操作-发布,可以将模板发布,模板状态变为已 发布,发起评价时可以选用此模板。

## 2 评价模板编辑与禁用

(1)评价模板编辑:对于新建状态的模板,直接点击操作-编辑,则可以编辑模板的基本 信息,编辑后点击保存。对于已发布状态的模板,需要先对模板解锁,页面会出现一条一 模一样的新模板,状态为已更新,可以对此模板进行编辑,保存。保存后点击发布,则新 老两条模板数据会合并成一条,并且合并后的模板信息与更新后的版本相同。

| ⊑ ^                                           |              | 整改单 × 评价模板定义 ×    |         |    |       |       |       |       |        |                                                                                                    |      |
|-----------------------------------------------|--------------|-------------------|---------|----|-------|-------|-------|-------|--------|----------------------------------------------------------------------------------------------------|------|
| 共应商查询                                         | 评价模板定义       |                   |         |    |       |       |       |       |        | 0 @#F                                                                                                    | + 17 |
| 平价规则配置                                        |              |                   |         |    |       |       |       |       |        |                                                                                                    |      |
| 影響价管理 ^                                       | 评分模板编码:      |                   | 评分模板名称: |    |       | 【板类型: |       | 重置    | 查询     |                                                                                                    |      |
| 评价模板定义                                        | 评分模板编码       | 评分模板名称            | 模板状态    | 版本 | 审批方式  | 分配指标  | 模板类型  | 启用评分  | 权重式计算  | 状态                                                                                                    |      |
| 履约评价大厅                                        | 2020110202   | 供应商+物料粒度模板        | 已发布     | 0  | 自审批   | 分配指标  | 供应商考评 |       |        | <ul> <li>启用</li> </ul>                                                                                                    |      |
| 评价供应商                                         | 2020110201   | 供应商粒度模板           | 已发布     | 0  | 自审批   | 分配指标  | 供应商考评 |       |        | <ul> <li> 启用</li> </ul>                                                                                                    |      |
| 已评价供应商                                        | 20201102     | 测试品类导入            | 已发布     | 0  | 自审批   | 分配指标  | 供应商考评 |       |        | • 启用                                                                                                    |      |
| 已沒价曲焊查词                                       | 20201101     | 全流程测试             | 新建      | 0  | 自审批 💛 | 分配描标  | 供应商考评 |       |        |                                                                                                    |      |
|                                               | 20201028     | zft报告模板           | 已发布     | 0  | 目审批   | 分配指标  | 供应商考评 |       |        | • 启用                                                                                                    |      |
| 已并们的照顾直问                                      | 20201026-2   | 简单模板(2个供应商+3个描标)  | 已发布     | 1  | 自审批   | 分配指标  | 供应商考评 |       |        | <ul> <li>启用</li> </ul>                                                                                                    |      |
| 我收到的评价                                        | 20201027     | 別は                | 已发布     | 0  | 自审批   | 分配指标  | 供应商考评 |       |        | <ul> <li>倉用</li> </ul>                                                                                                    |      |
| 履约评价报告                                        | 20201026-001 | 20201026房试报告数据    | 已发布     | 0  | 目审批   | 分配指标  | 供应商考评 |       |        | <ul> <li> 启用</li> </ul>                                                                                                    |      |
| 的评价-项目 ~                                      | 20201026     | 测试报告指标列信息20201026 | 已更新     | 5  | 自审批   | 分配描标  | 供应商考评 |       |        | <ul> <li>启用</li> </ul>                                                                                                    |      |
| 200字价查询                                       | 20201026     | 测试报告描标列信息20201026 | 已发布     | 4  | 自审批   | 分配描标  | 供应商考评 |       |        | <ul> <li>。     。     。     。     。     。     。     。     。     。     。     。     。     。     。     。     。     。     。     。     。     。     。     。     。     。     。     。     。     。     。     。     。     。     。     。     。     。     。     。     。     。     。     。     。     。     。     。     。     。     。     。     。     。     。     。     。     。     。     。     。     。                                                                                     </li></ul> |      |
| ada ta da da da da da da da da da da da da da | <            |                   |         |    |       |       |       | (時代干) | Window |                                                                                                    |      |

(2)禁用模板:点击操作-禁用按钮,即可禁用模板。处于禁用状态的模板在发起评价时 不可选用。

## 3 履约评价创建

功能说明:此功能用于发起按周期的履约评价,根据模板带出评价主要信息,手动维护评分人信息等然后可发起评价。

操作说明:进入系统后,根据路径"合作伙伴管理-履约评价管理-履约评价大厅"点击右 上角的新建按钮,进入评价发起详情页面。

| 🚆 华润SRM平台          | <b>〈</b> 华海 | 彩购管理 零調 | <b>昆采购</b> 寻源评分管理 | 合作伙伴管理 申诉与       | 整改 应用商店 集团管理     | > (RM) | RAR Q     | 季最物资采购系统   | 招标系统                   | 🎲 *//#2340-***           | 理员 ▼ |
|--------------------|-------------|---------|-------------------|------------------|------------------|--------|-----------|------------|------------------------|--------------------------|------|
| Ē ^                | 命 工作        | 台 评价模板  | 定义 × 履约评价大师       | F ×              |                  |        |           |            |                        | _                        |      |
| 供应商查询              | 履约评价        | 大厅      |                   |                  |                  |        |           |            |                        | × 作度 +                   | With |
| 评价规则配置             |             |         |                   |                  |                  |        |           |            |                        |                          | _    |
| 题约评价管理 ^           |             | 评价编码:   |                   | 评价描述:            |                  | 评价状态:  |           |            | 更多查询 重 置               | 查询                       |      |
| 评价模板定义             |             | 评价状态    | 评价编码              | 评价描述             | 评价模板             | 评价方式   | 评价周期      | 评价日期从      | 评价日期至                  | 评价维度                     | 19   |
| 履约评价大厅             |             | 根行政能    | 20201104000001    | 操作手册阅试单          | 簡单模板(2个供应商+3个描标) | 手工考评   | 月度        | 2020-11-01 | 2020-11-30             | 利润中心/业务                  | 14   |
| 评价供应商              |             | 汇总完成    | 20201104000000    | 工作流审批            | 润万家货物类供          | 手工考评   | 月度        | 2020-11-04 | 2020-11-30             | 利润中心/业务                  | 58   |
| 已完成评价              |             | 汇总完成    | 20201102000002    | 20201102综合报告数据2  | 供应商+物料粒度模板       | 手工考评   | 月度        | 2020-11-01 | 2020-11-30             | 利润中心/业务                  | \$   |
| 73 YO A 440 82 73  |             | 汇总完成    | 20201102000001    | 20201102综合报告数据1  | 供应商粒度欄板          | 手工考评   | 月度        | 2020-11-01 | 2020-11-30             | 利润中心/业务                  | 4    |
| 已评价甲据查问            |             | 新建      | 20201102000000    | 旁试评分人导入-20201102 | 测试品类导入           | 手工考评   | 月度        | 2020-10-01 | 2020-10-31             | 利润中心/业务                  | 4    |
| 已评价供应商查词           |             | 汇总完成    | 20201101000000    | 汇总逻辑查看           | 简单模板(2个供应商+3个指标) | 手工考评   | 月度        | 2020-11-01 | 2020-11-30             | 利润中心/业务                  | 4    |
| 我收到的评价             |             | 已发布     | 20201028000004    | 20201028报告测试3    | zft报告模板          | 手工考评   | 季度        | 2020-10-01 | 2020-10-31             | 利润中心/业务                  | 4    |
| 履约评价报告             |             | 新建      | 20201028000001    | 12               | 简单模板(2个供应商+3个指标) | 手工考评   | 月度        | 2020-10-23 | 2020-10-29             | 利润中心/业务                  | 4    |
| 网络驱伦-顶日 、          |             | 汇总完成    | 20201028000000    | 20201028报告测试数据1  | 华润万家货物类供应商+品类    | 手工考评   | 月度        | 2020-10-01 | 2020-10-31             | 利润中心/业务                  | 4    |
| ALC: 3111/1 (Sell) |             | 汇总完成    | 20201026000007    | @20201026房试报告数据  | 20201026商试报告数据   | 手工考评   | 年度        | 2020-10-01 | 2020-10-31             | 利润中心/业务                  | 54   |
| 寻源评价查询             | 4           |         |                   |                  |                  |        |           |            | MANTER ARTICLE         |                          | •    |
| 综合评价报告             |             |         |                   |                  |                  |        | 显示 1 - 10 | 共44 奈 < 1  | /成2/石₃₩10g<br>转到"设置"以激 | DWS 10 象/页<br>舌 Windows。 |      |

(1) 维护基础信息: 手动维护评价模板, 评价维度, 评价单位, 评价周期, 评价描述,

评价日期从和评价日期至信息,点击保存按钮。

| Y 华润SRM平台 | < 华润采购管理 | 零星采购 寻源评分管理      | 合作伙伴管理   | 申诉与整改   | 应用商店       | 集团管理 | > ( | 菜单提索   | Q #200 | 民國系統 | 招标系统                | 虆 华洞集团电户管理员 🔻     |
|-----------|----------|------------------|----------|---------|------------|------|-----|--------|--------|------|---------------------|-------------------|
| ⊑         | ▲ 工作台 评  | 介大厅 × 评价模板定义 ×   | 履约评价大厅 × |         |            |      |     |        |        |      |                     |                   |
| 供应商查询     | ← 评价档案维持 | <u>Þ</u>         |          |         |            | 变更评分 |     | ③ 操作记录 | 自作度    | 凸 发布 | 扯 汇总统计              | < 数据评价 D 保存       |
| 评价规则配置 ~  |          |                  |          |         |            |      |     |        |        |      |                     |                   |
| 壓约评价管理 ^  | 基础信息 收起  | ^                |          |         |            |      |     |        |        |      |                     |                   |
| 评价模板定义    | 评价编码:    |                  |          | 建档时间:   |            |      |     |        | 评价状态:  |      |                     |                   |
| 履约评价大厅    | *评价模板:   | 簡单模板(2个供应商+3个描标) |          | *评价维度:  | 利润中心/业务    | 单元级  |     |        | 评价单位:  | 华润怡国 | <b>註(中国)</b>        |                   |
| 评价供应商     | *评价周期:   | 月度               |          | * 评价描述: | 操作手册测试单    | 1    |     |        | 评价负责人: |      |                     |                   |
| 已完成评价     | * 评价日期从: | 2020-11-01       |          | *评价日期至: | 2020-11-30 |      |     |        | 评价方式:  |      |                     |                   |
| 已评价单据查询   | 评价规则说明:  |                  |          |         |            |      |     |        |        |      |                     |                   |
| 已评价供应商查询  |          |                  |          |         |            | 11   |     |        |        |      |                     |                   |
| 我收到的评价    | 评价说明:    |                  |          |         |            | 1    |     |        |        |      |                     |                   |
| 履约评价报告    |          |                  |          |         |            |      |     |        |        |      |                     |                   |
| 履约评价-项目 ~ |          |                  |          |         |            |      |     |        |        |      |                     |                   |
| 寻源评价查询    |          |                  |          |         |            |      |     |        |        |      |                     |                   |
| 综合评价报告 >  |          |                  |          |         |            |      |     |        |        |      | 激活 Wind<br>转到"设置"以激 | OWS<br>姤 Windows。 |

(2) 维护详细信息:点击保存后,系统自动带出评分明细,评分汇总和参评供应商三个 tab 页面。在评分明细 tab 页维护评分人信息(支持批量导入),在参评供应商页面可上传 供应商考评依据。

| 华润SRM平台    | < 华润采购管理 | 零星采购 寻源评    | 分管理  合作伙伴管理  中诉 | 与整改 应用商店   | 集团管理 > 席件  | 腺素 Q 🤹  | шинтярка ( | 招标系统 🌲 🤇                                                                                                    | 📡 华洞集团租户管理员 |
|------------|----------|-------------|-----------------|------------|------------|---------|------------|----------------------------------------------------------------------------------------------------|-------------|
| E          | 合 工作台 评价 | 介模板定义 × 履约评 | 附介大厅 ×          |            |            |         |            |                                                                                                    |             |
| 供应商查询      | ← 评价档案维护 | à           |                 |            | 交更评分人 〇 摄  | 作记录 自作意 | R D 25     | h ICOAtt                                                                                                    | / 发起评价 🖻 🕼  |
| 评价规则配置     | 评分明细     | 评分汇总 参评供    | 拉商              |            |            |         |            |                                                                                                    |             |
| 躍約评价管理 ^   | 供应商:     |             | 2. 评价描标:        |            |            |         | 入 (1) 尋出   | 重要 查询                                                                                                    |             |
| 评价模板定义     |          |             |                 |            |            |         |            |                                                                                                    |             |
| 题约评价大厅     |          |             |                 |            |            |         |            |                                                                                                    |             |
| 评价供应商      | 供应商来源    | 供应商编码       | 供应商名称           | 品类         | 指标描述       | 评分方式    | 评分标准       | 设置评分人                                                                                                    | 查看评分人       |
| 已完成评价      | - 平台供应商  | CO0000267   | 祝军企业管理咨询有限公司    | 原辅料包装物.贴纸  |            |         |            |                                                                                                    | *           |
| 已评价单据查询    | •        |             |                 |            | 交付 (准确率)   | 手工评分    |            | 设置评分人                                                                                                    |             |
|            |          |             |                 |            | 交付准确率      | 手工评分    |            | 设置评分人                                                                                                    |             |
| 已评价供应颇查问   |          |             |                 |            | 测试指标排序问题   | 手工评分    |            | 设置评分人                                                                                                    |             |
| 我收到的评价     |          |             |                 |            | 第三方机构检查不合格 | 手工评分    |            | 设置评分人                                                                                                    |             |
| 观约评价报告     | - 平台供应商  | CO0000237   | 中国平安保险(集团)股份    | 广宣品.促销品    |            |         |            |                                                                                                    |             |
| 圈约评价-项目 >  | •        |             |                 |            | 交付(准确率)    | 手工评分    |            | 设置评分人                                                                                                    |             |
|            |          |             |                 |            | 交付准确率      | 手工评分    |            | 设置评分人                                                                                                    |             |
| 手線评价實词     |          |             |                 |            | 测试指标排序问题   | 手工评分    |            |                                                                                                    | W.C.        |
| 综合评价报告 🗸 📃 |          |             |                 |            | 第三方机构检查不合格 | 手工评分    | 175<br>44  | 文/白 VVIIIGO                                                                                                    | Windows     |
|            | - 平台供应商  | CO0000237   | 中国平安保险(集团)股份    | 五金化工机械零部件类 |            |         |            | (and the second realized in the second second second second second second second second second second second se |             |

(3)发起评价:维护好基本信息和详细信息后,点击发起评价按钮,可发起评价,单据 状态从"新建"变为"评分中"。

## 4 履约评价汇总统计

功能说明:评分人提交完评分结果后,可将评分人的打分汇总,得到供应商(或供应商+ 品类/物料)的最终得分和等级。 操作说明:进入系统后,根据路径"合作伙伴管理-履约评价管理-履约评价大厅",点击

状态为"评分完成"的评价单编码,进入详情页面。

| 📑 华润SRM平台    | < 华涧 | 彩物管理 零 | 星采购 寻源评分管理     | 合作伙伴管理 申诉与鉴       | 政 应用商店 集团管理       | > (R4 | 授炊 Q    | 零量物资采购系统      | 招标系统                            | 🛞 *ARKERI-E              | 理员 ▼ |
|--------------|------|--------|----------------|-------------------|-------------------|-------|---------|---------------|---------------------------------|--------------------------|------|
| Œ            | 命 工作 | 台 评价模板 | 定义 × 履约评价大师    | T ×               |                   |       |         |               |                                 |                          |      |
| 供应商查询        | 履约评价 | 大厅     |                |                   |                   |       |         |               |                                 | × 作度 +                   | mar  |
| 评价规则配置 ~     | -    |        |                |                   |                   |       |         |               |                                 |                          |      |
| 題约评价管理 ^     |      | 评价编码:  |                | 评价描述:             |                   | 评价状态: |         |               | 更多查询 重 置                        | 查询                       |      |
| 评价模板定义       |      | 评价状态   | 评价编码           | 评价描述              | 评价模板              | 评价方式  | 评价周期    | 评价日期从         | 评价日期至                           | 评价维度                     | 59   |
| 履约评价大厅       |      | 制行政批   | 20201026000006 | 测试评价报告数据20201026  | 测试报告描标列信息20201026 | 手工考评  | 季度      | 2020-10-01    | 2020-10-31                      | 利润中心/业务                  | 14   |
| 评价供应商        |      | 已发布    | 20201026000005 | 测试评分人和评分状态        | 简单模板(2个供应商+3个指标)  | 手工考评  | 月度      | 2020-10-01    | 2020-11-08                      | 利润中心/业务                  | 58   |
| 已高成评价        |      | 评分完成   | 20201026000003 | 20201026刻试打分人页面字  | 测试报告描标列信息20201026 | 手工考评  | 年度      | 2020-10-01    | 2020-10-31                      | 利润中心/业务                  | \$   |
|              |      | 汇总完成   | 20201026000002 | 报告指标列数据旁试20201026 | 测试报告指标列信息20201026 | 手工考评  | 半年度     | 2020-10-01    | 2020-10-31                      | 利润中心/业务                  | 4    |
| 已评价单据查问      |      | 新加     | 20201026000001 | 测试报告指标列数据         | 测试报告指标列信息20201026 | 手工考评  | 年度      | 2020-10-01    | 2020-10-31                      | 利润中心/业务                  | \$   |
| 已评价供应商查询     |      | 新建     | 20201026000000 | 20201016 测试报告描标列  | 测试报告描标列信息20201026 | 手工考评  | 年度      | 2020-10-01    | 2020-10-31                      | 利润中心/业务                  | 4    |
| 我收到的评价       |      | 评分中    | 20201024000000 | 测试评分明细翻页报错        | 供应商+品美房试模板202010  | 手工考评  | 月度      | 2020-10-01    | 2020-10-31                      | 利润中心/业务                  | 4    |
| 题约评价报告       |      | 评分中    | 20201023000004 | 测试评价供应商否决项是否删     | 2020华润万家货物美供应商    | 手工考评  | 月度      | 2020-10-01    | 2020-10-01                      | 和润中心/业务                  | 13   |
| 网络运动 顶白      |      | Britte | 20201023000003 | 阅试评分人权重判断         | 启用评分人权重评价模板       | 手工考评  | 月度      | 2020-10-16    | 2020-11-08                      | 利润中心/业务                  | 4    |
| ARE STUT AND |      | 明行政主   | 20201023000002 | 评价测试(基本流程测试)      | 2020华闻万家货物换供应商    | 手工考评  | 月度      | 2020-10-01    | 2020-11-08                      | 利润中心/业务                  | 54   |
| 寻源评价查询       | 4    |        |                |                   |                   |       |         |               | Mala Service and a state of the |                          | •    |
| 综合评价报告       |      |        |                |                   |                   |       | 显示 11 - | 20 共 44 条 < 1 | 转到"设置"以激                        | OWS 10 象/页<br>活 Windows。 |      |

点击页面右上角的汇总统计按钮, 会将最终的评分结果汇总至"评分汇总" tab 页。可以

查看到供应商(或者供应商+品类/物料)的得分和等级。

| ■ 华润SRM平台           | < 华润采购管理          | 零星采购 寻游        | <b>评分管理</b> 合作伙伴管理 | 申诉与整改   | 应用商店 集团管理           | > (###185 | 2 Q 4200 | RUNA PRESS   | ) 🗴 🌒 257000000 | 的管理员 |
|---------------------|-------------------|----------------|--------------------|---------|---------------------|-----------|----------|--------------|-----------------|------|
| Ξ                   | 命 工作台 评价          | 价模板定义 × 履约     | 评价大厅 ×             |         |                     |           |          |              |                 |      |
| 供应商查询               | ← 评价档案维持          | <u>ب</u>       |                    |         |                     | 1日分人 O 操作 | 2录 自作度   | 0 25 in 1086 | + メ 数超评价        | 5 93 |
| 评价规则配置 ~            |                   |                |                    |         |                     |           |          |              |                 |      |
| 戰約評价管理 ^            | 基础信息 《起           | ^              |                    |         |                     |           |          |              |                 |      |
| 评价模板定义              | 评价编码:             | 20201026000003 |                    | 建档时间:   | 2020-10-26 14:52:38 |           | 评价状态:    | 汇总完成         |                 |      |
| 履约评价大厅              | 评价模板:             | 测试报告指标列信息202   | 01026              | 评价维度:   | 利润中心/业务单元级          |           | 评价单位:    | 华润网络有限公司     |                 |      |
| 评价供应商               | 评价周期:             | 年度             |                    | 评价描述:   | 20201026房试打分人页面字自   | 往意思       | 评价负责人:   | 华润集团租户管理员    |                 |      |
| 已完成评价               | 评价日期从:<br>评价规则说明: | 2020-10-01     |                    | 评价日期至:  | 2020-10-31          |           | 评价方式:    | 手工考评         |                 |      |
| 已评价单据查询             | 评价说明:             |                |                    |         |                     |           |          |              |                 |      |
| 已评价供应 新查词<br>我收到的评价 | 评分明细              | 评分汇总参议         | 呼供应商               |         |                     |           |          |              |                 |      |
| 履约评价报告              | 供应用:              |                |                    |         |                     |           | 重素       | 查询           |                 |      |
| 覆约评价-项目 >           | 供应商来源             | 供应商编码          | 供应商名利              |         | 品类                  | 汇总得分      | 4        | 9级           | 评价排名            |      |
| 寻源评价查询              | 平台供应商             | CO0000267      | 祝军企业管              | 理咨询有限公司 | 原辅料包装物品纸            | 95        |          |              | 1               |      |
| 综合评价报告 ~            | 平台供应商             | CO0000267      | 祝军企业管              | 理咨询有限公司 | 五金化工机械零部件           | 类 85      | e        | 激活 W         |                 |      |
|                     | 4                 |                |                    |         |                     |           |          | 45EU 1970    | KARGE WINDOW    | 5. + |

## 5 履约评价发布

功能说明:对于汇总完成的评价单据,可以选择将评价结果进行发布,发布后供应商可以 看到评价结果。

操作说明:进入系统后,根据路径"合作伙伴管理-履约评价管理-履约评价大厅",点击

| 状态为 | "汇总完成" | 的评价单编码, | 进入详情页面。 |
|-----|--------|---------|---------|

| Ē        |      | 台 评价模板分      | 主义 × 履约评价大利    | 〒× 评价供应商 ×        |                   |       |      |            |                   |         |
|----------|------|--------------|----------------|-------------------|-------------------|-------|------|------------|-------------------|---------|
| 应商查询     | 履约评价 | 大厅           |                |                   |                   |       |      |            |                   | × 作度    |
| 价规则配置 ~  |      |              |                |                   |                   |       |      |            |                   |         |
| 约评价管理    |      | 评价编码:        |                | 评价描述:             |                   | 评价状态: |      |            | 更多查询 重 置          | 查询      |
| 评价模板定义   |      | 评价状态         | 评价编码           | 评价描述              | 评价模板              | 评价方式  | 评价周期 | 评价日期从      | 评价日期至             | 评价维度    |
| 履约评价大厅   |      | 8153歳        | 20201028000001 | 12                | 簡单模板(2个供应商+3个描标)  | 手工考评  | 月度   | 2020-10-23 | 2020-10-29        | 利润中心/业务 |
| 评价供应商    |      | 汇总完成         | 20201028000000 | 20201028报告测试数据1   | 华润万家货物类供应商+品类     | 手工考评  | 月度   | 2020-10-01 | 2020-10-31        | 和调中心/业务 |
| 已高成评价    |      | 汇总完成         | 20201026000007 | @20201026测试报告数据   | 20201026测试报告数据    | 手工考评  | 年度   | 2020-10-01 | 2020-10-31        | 利润中心/业务 |
|          |      | <b>将行政</b> 律 | 20201026000006 | 测试评价报告数据20201026  | 测试报告描标列信息20201026 | 手工考评  | 华度   | 2020-10-01 | 2020-10-31        | 利润中心/业务 |
| 口评加甲据查问  |      | 已发布          | 20201026000005 | 旁试评分人和评分状态        | 簡单橫板(2个供应商+3个指标)  | 手工考评  | 月度   | 2020-10-01 | 2020-11-08        | 利润中心/业务 |
| 已评价供应商查词 |      | 汇总完成         | 20201026000003 | 20201026 测试打分人页面字 | 测试报告描标列信息20201026 | 手工考评  | 年度   | 2020-10-01 | 2020-10-31        | 利润中心/业务 |
| 我收到的评价   |      | 汇总完成         | 20201026000002 | 报告描标列数据测试20201026 | 测试报告描标列信息20201026 | 手工考评  | 半年度  | 2020-10-01 | 2020-10-31        | 利润中心/业务 |
| 履约评价报告   |      | 新拉家          | 20201026000001 | 测试报告指标列数据         | 测试报告指标列信息20201026 | 手工考评  | 年度   | 2020-10-01 | 2020-10-31        | 利润中心/业务 |
| 的现代。而日 、 |      | 815 E        | 20201026000000 | 20201016周试报告描标列   | 测试报告指标列值患20201026 | 手工考评  | 年度   | 2020-10-01 | 2020-10-31        | 利润中心/业务 |
|          |      | 评分中          | 20201024000000 | 测试评分明细翻页报错        | 供应商+品类测试模板202010  | 手工考评  | 月度   | 2020-10-01 | 2020-10-31        | 利润中心/业务 |
| 原评价查询    | 4    |              |                |                   |                   |       |      |            | Mal Arrest A 4 44 |         |

进入详情页面后,点击页面右上角的发布按钮,可将考评结果进行发布。发布后该单据状

态变为"已发布",供应商可在系统中查看到发布的评价结果。

| 📑 华润SRM平台      | < 华润采购管理 | 零星采购  寻源评分管理      | 合作伙伴管理 申诉与整改 | 应用商店 集团管理           | > 菜单提索 Q 零級 | wasara <b>Beren</b> 1 | 1. 🌸 华河集团租户管理员 🗸 |
|----------------|----------|-------------------|--------------|---------------------|-------------|-----------------------|------------------|
| Ē              | ▲ 工作台 评价 | 模板定义 × 履约评价大厅 ×   | 评价供应商 ×      |                     |             |                       |                  |
| 供应商查询          | ← 评价档案维护 |                   |              | 交更评分                | ○ 操作记录      | D 发布 抽 正母织计           | > 发起评价 0 保存      |
| 评价规则配置 ~       |          |                   |              |                     |             |                       |                  |
| 題约评价管理 ^       | 基础信息 收起, | ^                 |              |                     |             |                       |                  |
| 评价模板定义         | 评价编码: 3  | 20201028000000    | 建档时间:        | 2020-10-28 15:26:57 | 评价状态:       | 汇总完成                  |                  |
| 履约评价大厅         | 评价模板: :  | 华润万家货物类供应商+品类评价模板 | 评价维度:        | 利润中心/业务单元级          | 评价单位:       | 华润怡宝(中国)              |                  |
| 评价供应商          | 评价周期: 」  | 月度                | 评价描述:        | 20201028报告测试数据1     | 评价负责人:      | 华润集团租户管理员             |                  |
| 已完成评价          | 评价日期从:   | 2020-10-01        | 评价日期至:       | 2020-10-31          | 评价方式:       | 手工考评                  |                  |
| 已评价单据查询        | 评价说明:    |                   |              |                     |             |                       |                  |
| 已评价供应商查询       |          |                   |              |                     |             |                       |                  |
| 我收到的评价         | 评分明细     | 平分汇总 参评供应商        |              |                     |             |                       |                  |
| 雕约评价报告         | 供应南:     |                   |              |                     | 重四          | <u>a</u> 19           |                  |
| 履约评价-项目 ~      |          |                   |              |                     |             |                       |                  |
| <b>三</b> 海泽价查询 | 供应商来源    | 供应商编码             | 供应商名称        | 昌英                  | 汇总得分        | 等级                    | 评价排名             |
| 478641 018849  | 平台供应商    | CO00000228        | 广州晨光文具       | 原辅料包装物、贴纸           | 85          | B<br>激活 Win           | dows             |
| 综合评价报告         | 平台供应商    | CO0000267         | 祝军企业管理咨询有限公司 | 原辅料包装物标签            | 80          | B 转到"设置"以             | 激活 Windows。      |
|                | 平台供应商    | CO0000228         | 广州晨光文具       | 五金化工机械零部件类          | 75          | В                     | 3                |

## 6 已评价单据查询

功能说明:对于汇总完成和已发布的评价单据,在已评价单据查询页面进行查询。

操作说明:进入系统后,根据路径"合作伙伴管理-履约评价管理-已评价单据查询"进入 按评价查询页面,该页面展示所有汇总完成和已发布状态的评价单据。

(1) 按条件查询: 在搜索栏中可根据评价编码, 评价描述, 利润中心和供应商名称等信

息搜索符合条件的评价单据,点击评价单号可查看该评价结果详情。

| Ē              | -    | 作台 评价模板 | 定义 × 履约评价大厅    |                   | 价单据查询 ×           |        |      |             |                         |
|----------------|------|---------|----------------|-------------------|-------------------|--------|------|-------------|-------------------------|
| 共应商查询          | 评价结期 | 果查询     |                |                   |                   |        |      |             | 8                       |
| 平价规则配置 ~       |      |         |                |                   |                   |        |      |             |                         |
|                |      | 评价编码:   |                | 评价描述:             |                   | 利润中心:  |      | 收起查询        | 重要 查询                   |
| NEW CONTRACTOR |      | 供应南名称:  |                | 建档日期从;            |                   | 建档日期至: |      |             |                         |
| ITUIRDALX      |      | 评价状态:   |                | 评价方式:             |                   | 评价负责人: |      |             |                         |
| 题的评价大厅         |      |         |                |                   |                   |        |      |             |                         |
| 评价供应商          |      | 评价状态    | 评价编码           | 评价描述              | 评价價极              | 评价方式   | 评价周期 | 评价日期从       | 评价日期至                   |
| 已完成评价          |      | 汇总完成    | 20201102000002 | 20201102综合报告数据2   | 供应商+物料粒度模板        | 手工考评   | 月度   | 2020-11-01  | 2020-11-30              |
| 已评价单据查询        |      | 汇总完成    | 20201102000001 | 20201102综合报告数据1   | 供应商粒度模板           | 手工考评   | 月度   | 2020-11-01  | 2020-11-30              |
| 已评价供应商查词       |      | 汇总完成    | 20201101000000 | 汇总逻辑查看            | 簡单模板(2个供应商+3个描标)  | 手工考评   | 月度   | 2020-11-01  | 2020-11-30              |
| 我的别的评价         |      | 已发布     | 20201028000004 | 20201028报告旁试3     | zft报告模板           | 手工考评   | 弹度   | 2020-10-01  | 2020-10-31              |
| 344839838701   |      | 汇总完成    | 20201028000000 | 20201028报告旁试数据1   | 华润万家货物类供应商+品类     | 手工考评   | 月度   | 2020-10-01  | 2020-10-31              |
| 履约评价报告         |      | 汇总完成    | 20201026000007 | @20201026测试报告数据   | 20201026周试报告数据    | 手工考评   | 年度   | 2020-10-01  | 2020-10-31              |
| 的评价-项目 ~       |      | 已发布     | 20201026000005 | 旁试评分人和评分状态        | 简单模板(2个供应商+3个指标)  | 手工考评   | 月度   | 2020-10-01  | 2020-11-08              |
| 源评价查询          |      | 汇总完成    | 20201026000003 | 20201026购试打分人页面字  | 测试报告描标列信息20201026 | 手工考评   | 年度   | 2020-10-01  | 2020-10-31              |
| 会運輸編集 。        |      | 汇总完成    | 20201026000002 | 报告指标列数据测试20201026 | 测试报告描标列信息20201026 | 手工考评   | 半年度  | 2020-1艘活 \/ | Vind@wg1                |
|                |      | 已发布     | 20201022000000 | 华润万家2018年度货物类供    | 华润万家货物类供应商+品类     | 手工考评   | 年度   | 2018-0转到"设置 | 『以激 <b>液-i</b> Windows。 |

(2) 导出结果:点击页面左上角的导出按钮,勾选需要导出的列信息,点击确定,就可

以导出页面列表的信息。

| Ē               | 命 工作 | 治 评价大厅 | × 评分人打分×       | 已评价单据查询 ×                  |      |      |            |            |      |
|-----------------|------|--------|----------------|----------------------------|------|------|------------|------------|------|
| 9 供应商查询         | 评价结果 | 查询     |                | 导出Excel                    | ×    |      |            |            | 0 98 |
| 3 评价规则配置 ~      |      |        |                |                            |      |      |            |            |      |
| 章 题约评价管理        |      | 评价编码:  |                | - 母出典型: ≜Sheet号出 ∨ 异歩: 舌 ∨ |      |      | 夏多査询       | 重置 直向      |      |
| 评价模板定义          |      | 评价状态   | 评价编码           | 最大sheet页: 单sheet最大数量:      |      | 评价周期 | 评价日期从      | 评价日期至      | 评估   |
| 履约评价大厅          |      | 汇总完成   | 20201102000002 |                            |      | 月度   | 2020-11-01 | 2020-11-30 | 利加   |
| 评价供应商           |      | 汇总完成   | 20201102000001 |                            |      | 月度   | 2020-11-01 | 2020-11-30 | *03  |
| 已完成评价           |      | 汇总完成   | 20201101000000 | 选择要导出的列                    |      | 月度   | 2020-11-01 | 2020-11-30 | 利注   |
|                 |      | 已发布    | 20201028000004 | <ul> <li>✓ 考评档案</li> </ul> |      | 华度   | 2020-10-01 | 2020-10-31 | 利消   |
| 口针()甲据直问        |      | 汇总完成   | 20201028000000 | ✓ 档案状态                     |      | 月度   | 2020-10-01 | 2020-10-31 | 利注   |
| 已评价供应商查询        |      | 汇总完成   | 20201026000007 | ✓ 档案编码                     |      | 年度   | 2020-10-01 | 2020-10-31 | 利准   |
| 我收到的评价          |      | 已发布    | 20201026000005 | ✓ 档案描述                     | - 11 | 月度   | 2020-10-01 | 2020-11-08 | 利用   |
| 履约评价报告          |      | 汇总完成   | 20201026000003 | ★ 考许模板                     |      | 年度   | 2020-10-01 | 2020-10-31 | 和注   |
| 16日開始変化         |      | 汇总完成   | 20201026000002 | ◎ 考州南朝                     |      | 半年度  | 2020-10-01 | 2020-10-31 | 利用   |
| P AREINERSTITUT |      | 已发布    | 20201022000000 |                            |      | 年度   | 2018-01-01 | 2018-12-31 | 和說   |
| □ 寻源评价查询        | 4    |        |                | 19 11 M-Philas             | _    |      |            |            | •    |

## 7 已评价供应商查询

功能说明:对于汇总完成和已发布的评价单据,在已评价供应商查询页面可查询单据的明细结果 (供应商考评结果或供应商+品类/物料考评结果)。

操作说明:进入系统后,根据路径"合作伙伴管理-履约评价管理-已评价供应商查询",

该页面展示所有汇总完成和已发布状态的评价单据的明细信息。

(1)按条件查询:在搜索栏中可根据评价编码,评价描述,利润中心和供应商名称等信息搜索符合条件的评价结果明细,点击评价明细可查看打分明细。点击评价编码,可进入该明细所在评价单据,查看单据详情。

| 二 华润SRM平台     | د ۱ | 华润采 | 約管理 零  | 副采购 寻  | 原评分管理 | 合作伙们      | *管理    | 申诉与整改      | 应用商店    | 集团管理      | <b>&gt;</b> | 菜单搜索 Q         | 零量物资采购系 | a 招标系统 |      | 🤹 🤹     | 3租户管理员 🔻         |
|---------------|-----|-----|--------|--------|-------|-----------|--------|------------|---------|-----------|-------------|----------------|---------|--------|------|---------|------------------|
| Ē             | 6   | 工作台 | 已评价供   | 应商查询 × |       |           |        |            |         |           |             |                |         |        |      |         |                  |
| 举供应商查询        | 评价  | 結果查 | 询      |        |       |           |        |            |         |           |             |                |         |        |      |         | C 98             |
| ○ 评价规则配置 ~    |     |     |        |        |       |           |        |            |         |           |             |                |         |        |      |         | -                |
| 率 履约评价管理 *    |     |     | 评价编码:  |        |       |           | 评价描述:  |            |         | 利润        | ]中心:        |                |         | 收起查询 1 | ΕΞ   | 查询      | - 1              |
| 评价模板定义        |     | 1   | 建档日期从: |        |       |           | 建档日期至: |            |         | 评价        | う状态:        |                |         |        |      |         | - 1              |
| 履约评价大厅        |     |     | 评价方式:  |        |       |           | 供应商名称: |            |         | 评价负       | 透透人:        |                |         |        |      |         | - 1              |
| 评价供应商         |     | 1   | 共应商来源: |        |       |           |        |            |         |           |             |                |         |        |      |         | - 1              |
| 已完成评价         |     |     | 供应商来源  | 评价状态   | (H    | 应商编码      | 供应     | 商名称        | 5       | 美名称       |             | 物料名称           | 评价明细    | 得分     |      | 等级      | 评切               |
| 已评价单据查询       |     |     | 平台供应商  | 汇总完成   | C     | 00000228  | 广州     | 展光文具       |         |           |             | 广告,媒体,户外,A-M0  | 评价明细    | 77.5   |      | в       | 3                |
| 已评价供应商查询      |     |     | 平台供应商  | 汇总完成   | C     | 000000267 | 祝單     | 企业管理咨询有限公  | :司      |           |             | 恤纯标签。555ml,便利蜂 | 评价明细    | 83.75  |      | В       | 2                |
| 我收到的评价        |     |     | 平台供应商  | 汇总完成   | 0     | 000000267 | 祝賀     | 企业管理咨询有限公  | 2司      |           |             | 佐味茶事红茶,430ml,  | 评价明细    | 90     |      | A       | 1                |
| 關約單价報告        |     |     | 平台供应商  | 汇总完成   | 0     | 00000237  | 中国     | 平安保险(集团)股份 | 有限      |           |             |                | 评价明细    | 78.75  |      | В       | 2                |
| 36-371 010514 |     |     | 平台供应商  | 汇总完成   | C     | 000000267 | 祝军     | 企业管理咨询有限公  | (司      |           |             |                | 评价明细    | 95     |      | A       | 1                |
| ♀ 项目履约评价 ~    |     |     | 平台供应商  | 汇总完成   | C     | 00000237  | 中国     | 平安保险(集团)股份 | 有限 王    | 金化工.机械零部件 | 类           |                | 评价明细    | 87.5   |      | A       | 1                |
| ☑ 寻源评价查询      |     |     | 平台供应商  | 汇总完成   | C     | 00000237  | 中国     | 平安保险(集团)股份 | 有限 「    | 宣品.促销品    |             |                | 评价明细    | 75     |      | в       | 3                |
| ◎ 综合评价报告 >    |     |     | 平台供应商  | 汇总完成   | 0     | 000000267 | 祝賀     | 企业管理咨询有限公  | (a) (b) | 辅料包装物.贴纸  |             |                | 评价明细    | 激适 V   | /ind | OBINS   | 2                |
|               |     |     | 平台供应商  | 已发布    | 0     | 00000237  | 中国     | 平安保险(集团)股份 | 有限 王    | 金化工.机械零部件 | 类           |                | 评价明细    | 转到1%2置 | 门以激  | 活 Windo | WS <sub>°1</sub> |
|               |     |     | 平台供应商  | 已发布    | C     | 00000237  | 中国     | 平安保险(集团)股份 | 有限 周    | 辅料包装物,贴纸  |             |                | 评价明细    | 85     |      | В       | 2 💌              |

### (2) 导出结果:点击页面左上角的导出按钮,勾选需要导出的列信息,点击确定,就可

|              | 命 工作 | 治 已评价供 | 並商查询 × |                                                 |      |            |      |       |    |    |
|--------------|------|--------|--------|-------------------------------------------------|------|------------|------|-------|----|----|
| 拉商查询         | 评价结果 | 查询     |        | 导出Excel                                         | ×    |            |      |       |    | 13 |
| 附分规则配置 ~     |      | 评价方式:  |        |                                                 |      |            |      |       |    |    |
| elardanı -   |      | 供应商来源: |        | 导出关型: 触Sheet导出 ∨ 异步: 否                          | v    |            |      |       |    |    |
| 平价模板定义       |      | 供应商来源  | 评价状态   | 最大sheet页: 单sheet最大数量:                           | 名称   |            | 评价明细 | 得分    | 等级 | 评约 |
| 的评价大厅        |      | 平台供应商  | 汇总完成   |                                                 |      | ;户外,A-M0   | 评价明细 | 77.5  | В  | 3  |
| 化分供应商        |      | 平台供应商  | 汇总完成   | 法招票局出的例                                         | 林示签。 | .555ml,便利蜂 | 评价明细 | 83.75 | В  | 2  |
| 3完成评价        |      | 平台供应商  | 汇总完成   |                                                 | ·茨挪  | 江茶,430ml,  | 评价明细 | 90    | A  | 1  |
| 已评价单据查询      |      | 平台供应商  | 汇总完成   | <ul> <li>✓ P1+10米m/m</li> <li>✓ 租家编码</li> </ul> |      |            | 评价明细 | 78.75 | В  | 2  |
| 3评价供应商查询     |      | 平台供应商  | 汇总完成   | ▶ 积累描述                                          |      |            | 评价明细 | 95    | A  | 1  |
| 制攻到的评价       |      | 平台供应商  | 汇总完成   | ✓ 考评日期从                                         | - 10 |            | 评价明细 | 87.5  | A  | 1  |
| NAVO LA HERT |      | 平台供应商  | 汇总完成   | ✓ 考评日期至                                         | - 10 |            | 评价明细 | 75    | В  | 3  |
| ENTOIRE      |      | 平台供应商  | 汇总完成   | ✔ 反馈说明                                          |      |            | 评价明细 | 85    | В  | 2  |
| 目履约评价 ~      |      | 平台供应商  | 已发布    | ✓ 档案状态                                          |      |            | 评价明细 | 87.5  | A  | 1  |
| 源评价查询        |      | 平台供应商  | 已发布    | ▶ 考评模板                                          | *    |            | 評价明细 | 85    | В  | 2  |
|              | 4    |        |        | 87.10                                           |      |            |      |       |    | •  |

### 以导出页面列表的信息。

## 8 履约评价报告编制

功能说明:系统支持根据履约评价(按周期)的结果直接生成履约评价报告。

操作说明:进入系统后,根据路径"合作伙伴管理-履约评价管理-履约评价报告",该页

面展示所有状态的履约评价报告。

| 📑 华润SRM平台  | < 华润采购管理 | 零星采购  寻源评分管理           | 合作伙伴管理 申诉与整改 成 | 如用商店 集团管理 > 1 | 菜单搜索 Q 4   | PROBENSE CON   | <u>%)</u> 🌲 🌒 半洞集团租户管理员 🕇 |
|------------|----------|------------------------|----------------|---------------|------------|----------------|---------------------------|
| Ē          | ☆ 工作台 履约 | 评价报告 ×                 |                |               |            |                |                           |
| 举 供应商查询    | 履约评价报告   |                        |                |               |            |                | + 创建报告                    |
| □ 评价规则配置 ~ |          |                        |                |               |            |                |                           |
| 率 壓約評价管理 🔷 | 报告编号     |                        | 报告标题:          | 编制人           |            | 更多查询           | 重责 查询                     |
| 评价模板定义     | 操作       | 报告编号                   | 报告标题           | 评价日期从         | 评价日期至      | 编制人            | 创马能由于(6)                  |
| 履约评价大厅     | 501 SE   | YB-XY (202010) 000224) | 测试12           | 2020-10-30    | 2020-10-31 | 11             | 2020-10-30 11:04:34       |
| 评价供应商      |          |                        |                |               |            | 显示 1 - 1 共 1 分 | R < 1 > 10条/页 ~           |
| 已完成评价      |          |                        |                |               |            |                |                           |
| 已评价单据查询    |          |                        |                |               |            |                |                           |
| 已评价供应商查问   |          |                        |                |               |            |                |                           |
| 我收到的评价     |          |                        |                |               |            |                |                           |
| 圈约评价报告     |          |                        |                |               |            |                |                           |
| ▣ 项目履约评价 ~ |          |                        |                |               |            |                |                           |
| ☞ 寻源评价查询   |          |                        |                |               |            |                |                           |
| ◎ 综合评价报告 > |          |                        |                |               |            | 激活<br>转到"设     | Windows<br>置"以激活 Windows。 |

(1)维护基本信息:点击页面右上角的创建报告按钮,跳转至维护报告基本信息页面,手动

填写报告标题,发布单位等信息,点击页面右上角下一步按钮。

| 📑 华润SRM平台    | < 华润采购管理 零星采购                           | 寻源评分管理 合作伙伴管理 『 | 申诉与整改 🛛                     | 立用商店 集团管理 | > 菜单搜索 | Q 零量物资采购系统 | 招标系统             | 📢 半洞集团租户管理员 🕶     |
|--------------|-----------------------------------------|-----------------|-----------------------------|-----------|--------|------------|------------------|-------------------|
| ≡            | ▲ □ □ □ □ □ □ □ □ □ □ □ □ □ □ □ □ □ □ □ |                 |                             |           |        |            |                  |                   |
| 举供应商查询       | ← 创建/编辑报告                               |                 |                             |           |        |            |                  | 四 保存 四 下一步        |
| さ 评价规则配置 、 、 |                                         |                 |                             |           |        |            |                  |                   |
| 單 题约评价管理 ^   | 1 基本信息                                  |                 |                             | 2 报告明细    |        |            |                  | 3 生成报告            |
| 评价模板定义       |                                         |                 |                             |           |        |            |                  |                   |
| 履约评价大厅       |                                         |                 | 报告编号:                       |           |        |            |                  |                   |
| 评价供应商        |                                         |                 | • 报告标题: 用                   | 户手册用购试报告  |        |            |                  |                   |
| 已完成评价        |                                         |                 | •发布单位: 华                    | 润万家       |        |            |                  |                   |
| 已评价单据查询      |                                         |                 |                             | 20.22.01  |        |            |                  |                   |
| 已评价供应商查询     |                                         |                 | • 评价日期从: 20                 | 20-11-01  |        |            |                  |                   |
| 我收到的评价       |                                         |                 | • 评价日期至: 20                 | 20-11-30  |        |            |                  |                   |
| 履约评价报告       |                                         |                 | 编制人: 李                      | XX        |        |            |                  |                   |
| ◎ 项目履约评价 >   |                                         |                 | <ul> <li>评价速度: 利</li> </ul> | 須中心八世芸単元级 |        |            |                  |                   |
| ◎ 寻源评价查询     |                                         |                 |                             |           |        |            | 道的王 Mind         | 011/5             |
| ▣ 综合评价报告 ∨   |                                         |                 | 报告说明: 🎎                     | XXXX      | 11     |            | 就近 WING 转到"设置"以激 | GWS<br>活 Windows。 |
|              |                                         |                 |                             |           |        |            |                  |                   |

(2) 维护报告明细:在报告明细页面点击选择评价单据按钮

| 📑 华润SRM平台  | < 华润采购管理 零星采购  | 寻源评分管理 合作伙伴管理 | 申诉与整改 应用商店  | 集团管理 > 第单度 | た Q 季量物资采购系统 | 招标系统 🌲   | 🎲 华润集团租户管理员 🔻  |
|------------|----------------|---------------|-------------|------------|--------------|----------|----------------|
| E          | 命 工作台 履约评价报告 × |               |             |            |              |          |                |
| ◎ 供应商查询    | ← 创建/编辑报告      |               |             |            |              |          | 四 下一步          |
| さ 评价规则配置 ~ |                |               |             |            |              |          |                |
| 章 履约评价管理 ^ | 基本信息           |               | (           | 报告明细       |              |          | 3 生成报告         |
| 评价模板定义     |                | 7             |             |            |              |          |                |
| 履约评价大厅     | 选择评价单据; 选择     |               |             |            |              |          |                |
| 评价供应商      | 参评供应商数量: 0家    | 参评品类          | 設量: 0       | 參评物料数量: 0  |              |          |                |
| 已完成评价      | 供应商编码:         | 供应商名称:        | 评价单位:       |            |              | 重要 查询    |                |
| 已评价单据查询    |                |               |             |            |              |          | 0.80           |
| 已评价供应商查询   |                |               |             |            |              |          |                |
| 我权到的评价     |                | 评价南阳          | 钟价日期从 钟价日期主 | 品类名称       | 物料名称 评价相     | 1分 等级    | 94074推荐 9407年· |
|            |                |               |             | 暂无数谱       |              |          |                |
|            |                |               |             |            |              |          |                |
|            |                |               |             |            |              | 激活 Wind  | ows            |
|            |                |               |             |            |              | 转到"设置"以激 | 活 Windows。     |

### 勾选需要生成报告的评价单,点击确定

| =                 | 命 工作語 | 台履   | 约评价报告 × |                |                   |             |            |            |                                                                                                    |             |         |
|-------------------|-------|------|---------|----------------|-------------------|-------------|------------|------------|----------------------------------------------------------------------------------------------------|-------------|---------|
| 供应商查询             | ← 🕯   | 按评价》 | 齿择      |                |                   |             |            |            | ;                                                                                                    | ×           | 8 T-    |
| 评价规则配置 ~          |       |      |         | 1 1000         |                   |             |            |            |                                                                                                    | × .         |         |
| 题的评价管理            |       | 970  | 74月69:  | 评价措            | 述: 利計             | 利中心:        |            | 更多意词重言     | <u><u><u></u></u><u></u><u></u><u></u><u></u><u></u><u></u><u></u><u></u><u></u><u></u><u></u><u></u><u></u><u></u><u></u><u></u><u></u></u> |             |         |
| 评价模板定义            |       |      | 评价状态    | 评价编码           | 评价描述              | 评价周期        | 评价日期从      | 评价日期至      | 评价维度                                                                                                    |             |         |
| 履约评价大厅            |       |      | 汇总完成    | 20201105000001 | 测试                | 月度          | 2020-11-05 | 2020-11-30 | 利润中心/业务                                                                                                    |             |         |
| VE / A / A strate |       |      | 汇总完成    | 20201102000002 | 20201102综合报告数据2   | 月度          | 2020-11-01 | 2020-11-30 | 利润中心/业务                                                                                                    |             |         |
| 11-DUARTIN        | 4     |      | 汇总完成    | 20201102000001 | 20201102综合报告数据1   | 月度          | 2020-11-01 | 2020-11-30 | 利润中心/业务                                                                                                    |             |         |
| 已完成评价             | æ     |      | 汇总完成    | 20201101000000 | 汇总逻辑查看            | 月度          | 2020-11-01 | 2020-11-30 | 利润中心/业务                                                                                                    |             |         |
| 已评价单据查询           |       |      | 已发布     | 20201028000004 | 20201028报告费试3     | 學度          | 2020-10-01 | 2020-10-31 | 利润中心/业务                                                                                                    |             |         |
| 已评价供应商查询          |       |      | 汇总完成    | 20201028000000 | 20201028报告测试数据1   | 月度          | 2020-10-01 | 2020-10-31 | 利润中心/业务                                                                                                    |             | 11 BO   |
| 我收到的评价            | 应商编辑  |      | 汇总完成    | 20201026000007 | @20201026歲试报告数据   | 年度          | 2020-10-01 | 2020-10-31 | 利润中心/业务                                                                                                    | <b>主 等级</b> | 评价维度 评价 |
| 國約單价報告            | 4     |      | 已发布     | 20201026000005 | 胸试评分人和评分状态        | 月度          | 2020-10-01 | 2020-11-08 | 利润中心/业务                                                                                                    |             |         |
| ALCONT DITIONED   |       |      | 汇总完成    | 20201026000003 | 20201026则试打分人页面字  | 年度          | 2020-10-01 | 2020-10-31 | 利润中心/业务                                                                                                    |             |         |
| 项目雕约评价 ~          |       |      | 汇总完成    | 20201026000002 | 报告指标列数据旁试20201026 | 半年度         | 2020-10-01 | 2020-10-31 | 利润中心/业务                                                                                                    |             |         |
| 寻源评价查询            |       | 4    |         |                |                   |             |            |            | +                                                                                                    | 121         |         |
| 10.0 1710 1711    |       |      |         |                |                   | 显示 1 - 10 非 | 131条 < 1   | 2 3 4 >    | 10 祭/页 ∨                                                                                                    | • 激活 Wind   |         |

系统会将履约评价单中的信息带出,展示在明细页面,点击下一步。

| 📑 华润SRM平台  | <  | 华海         | 彩购管理 零星采频   | 肉 寻源评分管理 合作伙伴          | inter (†) | 斥与整改 应用商店  | 集团管理       |            | 零量物资采购系统 | 招标系统 🌲   | 🤹 🐏       | 粗户管理员 ▼     |
|------------|----|------------|-------------|------------------------|-----------|------------|------------|------------|----------|----------|-----------|-------------|
| Ē          | Î  | 命 工作       | 合 履约评价报告    | ×                      |           |            |            |            |          |          |           |             |
| ◎ 供应商查询    |    | ← 创新       | 建/编辑报告      |                        |           |            |            |            |          |          |           | 四下步         |
| ○ 评价规则配置 ~ | L. |            |             |                        |           |            |            |            |          |          |           |             |
| 率 履约评价管理 ^ |    | $\bigcirc$ | 基本信息 ————   |                        |           |            | 2 报告明细     |            |          |          |           | 生成报告        |
| 评价模板定义     | Ш  |            |             |                        |           |            |            |            |          |          |           |             |
| 履约评价大厅     |    | 12         | 选择评价单据: 重新》 | 534                    |           |            |            |            |          |          |           |             |
| 评价供应商      |    |            | 20201028    | 报告岗试数据1, @20201026向试报告 | 数据        |            |            |            |          |          |           |             |
| 已完成评价      |    | <b>带</b> 许 | F供应商数量:3家   | *                      | 平品类数量:6   |            | 参评物        | 你料数量:0     |          |          |           |             |
| 已评价单据查询    |    | 供应         | (南嶋码)       | 供应商名称:                 |           | 评价单位:      |            |            | 3        | E 查询     |           |             |
| 已评价供应商查询   |    |            |             |                        |           |            |            |            |          |          | 8         | EBIR:       |
| 我收到的评价     |    |            | 但亦言違為       | 0.0552P                | 這价原用      | 連合日期以      | 运行日期至      | 日期名称       | 物料名称     | 這价得会     | 90.15     | izk.        |
| 履约评价报告     |    |            | C00000237   | 中国平安保险(集团)股份有限         | Entr      | 2020-10-01 | 2020-10-31 | 市场集田 保護 傳点 | 1011 210 | 70       | C         | 6/6         |
| ▣ 项目履约评价 ~ |    |            | CO0000257   | 中国十支制度(属因)股份有限         | 日度        | 2020-10-01 | 2020-10-31 | 原辅料和课机 标本  |          | 80       | в         | *10<br>\$15 |
| 国 具源梁价青简   |    |            | CO00000228  | 广州農光文具                 | 月度        | 2020-10-01 | 2020-10-31 | 原辅料包装物贴纸   |          | 85       | B         | 10          |
|            |    |            | CO0000228   | 广州晨光文具                 | 月度        | 2020-10-01 | 2020-10-31 | 五金化工机械零部   |          | 激活₅Wind  | OW/S      | ¥13         |
| ◎ 综合评价报告 > |    |            | CO0000267   | 祝單企业管理咨询有限公司           | 年度        | 2020-10-01 | 2020-10-31 | 涉水物料.涉水油料  |          | 转到"设置"以激 | が活みWindow | VS. NO      |
|            |    |            |             |                        | 10.00     |            |            | 440 040    |          |          |           |             |

华润守正招标有限公司

https://szecp.crc.com.cn/

(3) 生成报告: 在生成报告页面, 点击报告模板搜索框, 选择报告模板, 点击确定。

| ¥润SRM平台    | < 华润采购管理 零星采购 寻源评 | 分管理 合作伙伴管理 申 | 斯与整改 应用商店 集团管理 > ( <sup>家单)</sup> | 现本 0 季型物資采购系统 | 招标系统 🌲 🌒 华河集团田卢管理员 🔻 |
|------------|-------------------|--------------|-----------------------------------|---------------|----------------------|
| Ē          | ☆ 工作台 履约评价报告 ×    |              |                                   |               |                      |
| 章供应商查询     | ← 创建/编辑报告         |              | ×                                 |               |                      |
| ご 评价规则配置 ~ |                   | 模板编号         | 模板名称                              |               |                      |
| 章 题约评价管理 • | ✓ 基本信息            | MB000101     | 20201026履约评价报告模板(租户自定义)           |               | 3 生成报告               |
| 评价模板定义     |                   | MB000308     | 华润万家履约评价报告-调档式                    | _             |                      |
| 履约评价大厅     |                   | MB000302     | 万家履约评价报告                          |               |                      |
| 评价供应商      |                   |              | 显示1-3共3条 < 1 > 10条/页 >            |               |                      |
| 已完成评价      |                   |              | 取消 确定                             |               |                      |
| 已评价单据查询    |                   |              |                                   |               |                      |
| 已评价供应商查询   |                   |              |                                   |               |                      |
| 我收到的评价     |                   |              |                                   |               |                      |
| 履约评价报告     |                   |              |                                   |               |                      |
| ♀ 项目履约评价 ~ |                   |              |                                   |               |                      |
| © 寻源评价查询   |                   |              |                                   |               |                      |
| ◎ 综合评价报告 ~ |                   |              |                                   |               |                      |

点击生成报告按钮,系统会根据所选择的报告模板直接生成报告,可直接下载至本地。

| 些 华润SRM平台  | < 华润采购管理 零星采购 寻 | <b>察评分管理</b> 合作伙伴管理 | 申诉与整改 应用商店   | 集团管理 >        | 菜单搜索 Q | 零量物资采购系统 | 招标系统                     | 🌍 华润集团租户管理员 🔻     |
|------------|-----------------|---------------------|--------------|---------------|--------|----------|--------------------------|-------------------|
| =          | 命 工作台 履约评价报告 ×  |                     |              |               |        |          |                          |                   |
| ◎ 供应商查询    | ← 创建/编辑报告       |                     |              |               |        |          |                          |                   |
| ご 评价规则配置 ~ |                 |                     |              |               |        |          |                          |                   |
| 率 履约评价管理 ^ | ✓ 基本信息          |                     | (            | 报告明细          |        |          |                          | 3 生成报告            |
| 评价模板定义     |                 |                     |              |               |        |          |                          |                   |
| 履约评价大厅     |                 |                     | 报告模板: 华润万家履约 | ]评价报告-调格式     |        |          |                          |                   |
| 评价供应商      |                 |                     |              |               |        |          |                          |                   |
| 已完成评价      |                 |                     | 评价报告: 西 点击生! | 素服告           |        |          |                          |                   |
| 已评价单据查词    |                 |                     |              |               |        |          |                          |                   |
| 已评价供应商查词   |                 |                     | 用户手册用测试报告-周  | 的评价报告.docx 下载 | H129   |          |                          |                   |
| 我收到的评价     |                 |                     |              |               |        |          |                          |                   |
| 题约评价报告     |                 |                     |              |               |        |          |                          |                   |
| ♀ 项目履约评价 ~ |                 |                     |              |               |        |          |                          |                   |
| ◎ 寻源评价查询   |                 |                     |              |               |        |          | had have a second second |                   |
| ◎ 综合评价报告 ~ |                 |                     |              |               |        |          | 激活 Wind<br>转到"设置"以激      | OWS<br>活 Windows。 |

## 三、项目履约评价

项目履约评价主要是使用部门按项目对供应商履约过程的评价,采购方可以按线上项目和 线下项目方式进行评价的填写和发起,发起后评分人进行打分,在打分完成后,采购方对 打分结果汇总统计。

### 1 项目履约评价创建

功能说明:项目履约评价大厅支持采购方按项目创建履约评价,可手动维护参评供应商及 评价指标。

操作说明:

(1)登录系统后,根据路径:合作伙伴管理-项目履约评价-评价大厅,进入项目评价大厅 页面,点击右上角新建,进入评价维护页面;勾选需要作废的行,点击右上角作废,进行 删除操作。

| 📑 华润SRM平台       | 1 | < (6f) | 从印度理》中说      | 与整改 应用同动   | 7 集团管理 云       | 平台服务 RFX寻察          | 调查表管理 系统管理 | 协议管理 采到 | 吻管理 招投标  | · RMBR Q   | 年最新资学和系统    | IBISKA 4   | • 💿 #229880******* |
|-----------------|---|--------|--------------|------------|----------------|---------------------|------------|---------|----------|------------|-------------|------------|--------------------|
| Ξ               | Ì | @ Iff  | 台 供应商申诉      | × 整改单创建    | · 评价大厅 ·       |                     |            |         |          |            |             |            |                    |
| 供应商查询           |   | 项目评价   | 大厅           |            |                |                     |            |         |          |            |             |            | × 0.8 + MB         |
| 评价规则配置          |   | -      |              |            |                |                     |            |         |          |            |             |            |                    |
| 履约评价管理          |   |        | 评价编码:        |            |                | 评价状态:               |            |         | 柴购单位:    |            | 更多整词 重量 章词  |            |                    |
| 置约评价-项目         | • |        | 项目名称:        |            |                | 寻谭方式:               |            |         |          |            |             |            |                    |
| 评价大厅            |   |        | 评价状态         | 完成时间       | 评价编码           | 项目名称                | 导源方式       | 预算金额(元) | 成交金額(元)  | 采购单位       | 评价发起人       | 发起人账户      | 发起时间               |
| 评分人打分           |   |        | 新建           | 2020-10-31 | XM202011020002 | 111                 | 线下招标       | 111     | 1        | 11         | 华润集团租户管     | 62334538   | 2020-11-02 09:4    |
| 履约评价查询          |   |        | 8138         | 2020-11-30 | XM202011020001 | RFX2019082000081    | 非描标        | 3000000 | 0        | 华润恒宝(中国)有限 | 华洪集团租户营     | 62334538   | 2020-11-02 09:4    |
| 寻源评价查询          |   |        | REIR         | 2020-10-31 | XM202010310001 | 33                  | 线下指标       | 3       | 3        | 3          | 华润集团租户管     | 62334538   | 2020-10-31 17:3    |
| 10 A 10 10 40 H |   |        | REIR         | 2020-11-07 | XM202010300001 | 111                 | 線下招标       | 11      | 11       | 1          | 华润集团租户管     | 62334538   | 2020-10-30 09:1    |
| SPEED-DORIN     |   |        | BFER         | 2020-10-31 | XM202010290001 | YB-XY [202010] 0000 | 036号 非招标   | 23      | 806      | 经润偿室饮料(中国) | 华润集团租户管     | 62334538   | 2020-10-29 10:0    |
|                 |   |        | 新建           | 2020-10-31 | XM202010280001 | YB-XY [202010] 0000 | 136号 日招标   | 23      | 806      | 峰澗怡宝饮料(中国) | 华润集团租户管     | 62334538   | 2020-10-28 18:0    |
|                 |   |        | 新建           | 2020-10-08 | XM202010200002 | 343434              | 非招标        | 3333    | 3333     | 3333       | 置名用户        | ANONYMOUS  | 2020-10-20 14:0    |
|                 |   |        | 8118         | 2020-10-08 | XM202010200001 | 343434              | 即招标        | 3333    | 3333     | 3333       | 置名用户        | ANONYMOUS  | 2020-10-20 14:0    |
|                 |   |        | 新建           | 2020-10-11 | 20201010000003 | 测试项目                | 线下招标       | 8000000 | 10000000 | 华润伯宝       | 华河集团租户营     | 62334538   | 2020-10-10 17:1    |
|                 |   |        | 943 <b>8</b> | 2020-10-15 | 20201009000002 | 华润恤重测试线下招标          | 一导项目 线下招标  | 8000000 | 10000000 | 华润恒宝       | 华润集团租户管     | 62334538   | 2020-10-09 15:2    |
|                 |   |        |              |            |                |                     |            |         |          |            | 显示 1 - 10 美 | 共 12 条 < 🔳 | 2 > 10 条/页 ~       |

(2) 评价维护页面,填写评价的基础信息后,点击保存,

| 🕺 华润非招采购平台                                     | < 华润采购管理 合作伙伴管理      | 申诉与整改管理 物品管理 > | 菜单搜索 Q 零星物资采购 | 系统   招标系统 🍠 🕠 余佳芸 🔻 |
|------------------------------------------------|----------------------|----------------|---------------|---------------------|
| ◎ 供应商查询                                        | ▲ 正作台 已发出整改单 × 评价    | 介大厅 ×          |               |                     |
| ✤ 评价规则配置 ∨                                     | ← 评价项目维护             |                | ⑤ 操作记录        | 由 汇总评分 ✓ 发起评价 🕒 保存  |
| ▣ 履约评价管理 ∨                                     |                      |                |               |                     |
| · 项目履约评价 · · · · · · · · · · · · · · · · · · · | 基础信息 收起 ^            |                |               |                     |
| 评价大厅                                           | 评价编码: XM202011230001 | 寻源方式: 非招标      | ∨ 评价项目:       | WAREFUL Q.          |
| 评价供应商                                          | 评价状态:新建              | 评价发起人: 华润集团总部  | 发起时间:         | 2020-11-23 09:39:37 |
| 项目评价查询                                         | 采购单位: 华润守正招标有限公司     | 采购类型: 非工程类     | ∨ 采购大类:       | 货物 >                |
| ③ 寻源评价查询                                       | 项目基本情 况 ·            |                |               |                     |
| EE 综合评价报告 ~                                    | 301/03/M88+          |                |               |                     |
|                                                | FT 01 05 W3 -        |                |               |                     |
|                                                |                      |                |               |                     |

点击保存后出现两个 tab 页:参评供应商和评价指标。

a、在参评供应商 tab 页,点击新增,添加供应商

| 📈 华润非招采  | 购平台      | < 华润3 | 采购管理  | 合作伙伴管理 申请  | 斥与整改管理 物品管理 | <b>〉</b> 菜单搜索 Q | 零星物资采购系统 | 招标系统        | 🕠 佘佳芸 ▼ |
|----------|----------|-------|-------|------------|-------------|-----------------|----------|-------------|---------|
| @ 供应商查询  |          | 命 工作  | 台 已发出 | 出整改单 × 评价大 | 厅×          |                 |          |             |         |
| ✤ 评价规则配置 | ×        | ← 评(  | 介项目维护 |            |             | ③ 操作记录          | 自 作废 🔄   | に急评分 ✓ 发起评价 | □ 保存    |
| 9 履约评价管理 | 196      | 项目复   | 本情    |            |             |                 |          |             |         |
| 똏 项目履约评价 | <b>^</b> | 次:    |       |            |             |                 |          |             |         |
| 评价大厅     |          | 评价访   | 明:    |            |             |                 |          |             | 10      |
| 评价供应商    |          |       |       |            |             |                 |          |             |         |
| 项目评价查询   |          | 参评作   | 共应商   | 评价指标       |             |                 |          |             |         |
| 圆 寻源评价查询 |          |       |       |            |             |                 | 新増       | □ 保存 回 删除   |         |
| ☑ 综合评价报告 | ~        |       |       |            |             |                 |          |             |         |
|          |          |       | 序号    | 供应商编码      | 供应商名称       |                 | 成交比例 (%) | 得分等级        |         |
|          |          |       | 1     | S00015384  | 无锡市华美电缆有限公司 |                 | 100      |             |         |
|          |          |       |       |            |             |                 |          |             | 1 >     |

b、切换到评价指标页面,点击新增,添加评价指标。

| 🔀 华润非招采则 | 的平台 | < 华润采购管理 合作伙伴等  | 明 申诉与整计 | 牧管理 物品             | 管理 > |        | 零星物资采购 | 肉系统 招标  | sia) 🔎 🤇 | ) 佘佳芸 ▼ |
|----------|-----|-----------------|---------|--------------------|------|--------|--------|---------|----------|---------|
| @ 供应商查询  |     | △ 工作台 已发出整改单 ×  | 评价大厅 ×  |                    |      |        |        |         |          |         |
| ₩ 评价规则配置 | ~   | ← 评价项目维护        |         |                    |      | ⑤ 操作记录 | @ 作废   |         | ✓ 发起评价   | □ 保存    |
| 圆 履约评价管理 | ~   | 米则甲11. 早润寸止后际制制 | (X.a)   | 术购 <del>突</del> 空。 | 非上标尖 | Ý      | 米购人尖·  | 近彻      | Ÿ        |         |
| 曼 项目履约评价 | ^   | 项目基本情<br>况:     |         |                    |      |        |        |         |          |         |
| 评价大厅     |     | 评价说明:           |         |                    |      |        |        |         |          |         |
| 评价供应商    |     |                 |         |                    |      |        |        |         |          |         |
| 项目评价查询   |     |                 |         |                    |      |        |        |         |          |         |
| 回 寻源评价查询 |     | 参评供应商 评价指标      | -       |                    |      |        | _      |         |          |         |
| 🗵 综合评价报告 | ~   |                 |         |                    |      |        | 新坊     | 保存      | 自删除      | 指标      |
|          |     | 指标编码            | 指标描述    |                    | 指标类型 | 评分标    | 准      | 指标权重(%) | 设置评分。    | ٨.      |
|          |     | <               |         |                    | 暂无数据 |        |        |         |          | •       |

### 指标添加完成后,给每个指标设置评分人,及配置指标权重,指标权重配置时需要

注意父级指标相加需等于100%,每个父级的同一级子级权重相加需等于100%。

| 🔛 华润SRM平台  | < 采购管理 零星采购    | 寻旋汗分管理 👥    | 中诉与整改 | 应用商店 集团管理 | 云平台服务      | RFX寻题 載 | 建支管理 系统管理           | 1 >   | Q 等量物资采购系统          | BURKA     | 📲 🌒 *   | 期集团组产管理员。 |
|------------|----------------|-------------|-------|-----------|------------|---------|---------------------|-------|---------------------|-----------|---------|-----------|
| ≘          | 企 工作台 评价大厅 ×   |             |       |           |            |         |                     |       |                     |           |         |           |
| ◎ 供应商查询    | ← 评价项目维护       |             |       |           |            |         |                     |       | ○ 操作记录 自 ft         | R L LOR   | 9 × 28  | 开始 📰 保存   |
| ○ 评价规则配置 ~ |                |             |       |           |            |         |                     |       |                     |           |         |           |
| ◎ 履约评价管理 ~ | 基础信息 改成 へ      |             |       |           |            |         |                     |       |                     |           |         |           |
| ₽ 項目履約評价 ^ | 评价编码: XM2      | 02011050029 |       | 寻源方式:     | 即招标        |         |                     | 评价项目: | 公开调价演示_ccy          |           |         |           |
| 评价大厅       | 评价状态: 新建       |             |       | 评价发起人:    | 华鸿集团租户营销   | 理员      |                     | 发起时间: | 2020-11-05 19:19:40 |           |         |           |
| 评分人打分      | 预算金额(元): 30    |             |       | 成交金额(元):  |            |         |                     | 采购类型: | 工程用                 |           |         |           |
| 履约评价查询     | 采购单位: \$3      | 即抢宝(中国)有限公司 |       | 要求完成时间:   | 2020-11-26 |         |                     | 采购大类: | 服务类                 |           |         |           |
| ♀ 寻源评价查询   | 项目基本情况:        |             |       |           |            |         |                     |       |                     |           |         |           |
| ♀ 综合评价报告 ~ | 评价说明:          |             |       |           |            |         |                     |       |                     |           |         | #         |
|            | 参评供应商 评价描      | 标           |       |           |            |         |                     | 8     | 電道标 保存指标 1          | 3 Weights |         |           |
|            | 描标编码           | 描标描述        | 指标类型  | 评分方式      | 评分标准       | 设置评分人   | 重要评分人               | 分值从   | 分值至 缺售分值            | 指标分值      | 指标权量(%) | 创建人       |
|            | - TT20201021-2 | 质量 (合格率)    | 打扮式   | 手工研分      |            | 设置评分人   |                     | 0     | 100                 |           | 60.00   | 经间集团      |
|            | T20201026-02   | 质量合格率       | 打分式   | 手工研分      |            | 评分人信息   | 产务务                 | 0     | 100 100             | %         | 100.00  | 经减票团      |
|            | - TT20201021-3 | 服务 (及时事)    | 179st | 事工研分      |            | 设置评分人   |                     | 0     | 100                 |           | 40.00   | 华河集团      |
|            | T20201026-03   | 服务及时重       | 打分式   | 季工评分      |            | 评分人信息   | 願才元/产 <del>秀秀</del> | 0     | 100                 |           | 100.00  | 华鸿奥团      |
|            |                |             |       |           |            |         |                     |       |                     |           | ſ       |           |

### C、点击发起评价,评价发起成功,评价状态变更为"评分中"。

| 供应商查询                                              | ← 评价项目维护                                                                 |                                                        |                                   |                                      |            |                                                                           |              |                    | 0 1                                                                                        | n (1) 频5:m                                                                                                    | 8 1081                      | P.9                               | ∓tî <b>e</b>      |
|----------------------------------------------------|--------------------------------------------------------------------------|--------------------------------------------------------|-----------------------------------|--------------------------------------|------------|---------------------------------------------------------------------------|--------------|--------------------|--------------------------------------------------------------------------------------------|----------------------------------------------------------------------------------------------------|-----------------------------|-----------------------------------|-------------------|
| 评价规则配置 ~                                           |                                                                          |                                                        |                                   |                                      |            |                                                                           |              |                    |                                                                                            |                                                                                                    |                             |                                   |                   |
| 履约评价管理 ~                                           | 基础信息 收起 ^                                                                |                                                        |                                   |                                      |            |                                                                           |              |                    |                                                                                            |                                                                                                    |                             |                                   |                   |
| 项目题约评价 。                                           | (平约 <b>编</b> 码:                                                          | M202011050029                                          |                                   | 粤源方式:                                | 非招标        |                                                                           |              | 评价项目               |                                                                                            | 公开询价演示_ccy                                                                                                    |                             |                                   |                   |
| 评价大厅                                               | 评价状态:                                                                    | Filt                                                   |                                   | 评价发起人:                               | 华派集团相户管理员  | 5                                                                         |              | 发起时间               | l: 1                                                                                       | 020-11-05 19:19:40                                                                                                    |                             |                                   |                   |
| 评分人打分                                              | 预算金额(元):                                                                 |                                                        |                                   | 成交金额(元):                             |            |                                                                           |              | 采购类型               |                                                                                            | 工程网                                                                                                    |                             |                                   |                   |
| 履约评价查询                                             | 采购单位:                                                                    | 年间怡宝(中間)有限公司                                           |                                   | 要求完成时间:                              | 2020-11-26 |                                                                           |              | 采购大类               | e [                                                                                        | 服务类                                                                                                    |                             |                                   |                   |
|                                                    |                                                                          |                                                        |                                   |                                      |            |                                                                           |              |                    |                                                                                            |                                                                                                    |                             |                                   |                   |
| 导源评价查询                                             | 项目基本情况:                                                                  |                                                        |                                   |                                      |            |                                                                           |              |                    |                                                                                            |                                                                                                    |                             |                                   |                   |
| 國際中的臺資<br>1合评价报告 ~                                 | 項目基本擴充:<br>评价资格:<br>●计符机应用                                               | 御薪                                                     |                                   |                                      |            |                                                                           |              |                    |                                                                                            |                                                                                                    |                             |                                   |                   |
| J通开价重询<br>9合评价报告 ~                                 | 第日基本情况:<br>(平台)(14)<br>参)(平氏広南) (7                                       | 19855                                                  |                                   |                                      |            |                                                                           |              |                    | 新建築石                                                                                       | (677)1815 E                                                                                                    | 影時描示                        |                                   |                   |
| 遵汗价推调<br>哈汗价报告 ~                                   | 項目基本确况:<br>评价资料:<br>例评供应同 [7<br>描标编码                                     | 1985 <u>5</u><br>1985562                               | 1650.M                            | 评分方式                                 | 译出标准       | 设置评分人                                                                     | 重動评分人        | 分值从                | 新増損尽<br>分価至                                                                                | 保持指标 6<br>转数分组                                                                                                    | 勤除潜兵<br>指标分值                | 描写权量(%)                           | 的職人               |
| 週刊的重用<br>给评价报告———————————————————————————————————— | 2月日本地名:<br>中心如果:<br>単行先近周 (7<br>個好機時<br>(7) TT50201621-2                 | 1986页<br>                                              | 福特美型<br>1795式                     | 译分方式<br>承工序分                         | 评分标准       | 设置评分人<br>设置评分人                                                            | 童翻评分人        | 分值从<br>0           | <ul> <li>新增指示</li> <li>分值至</li> <li>100</li> </ul>                                         | (2773)5<br>(2773)5<br>(2773)5<br>(2773)5<br>(2773)5<br>(2773)5<br>(2773)5<br>(2773)5<br>(2773)5<br>(2773)5<br>(2773)5<br>(2773)5<br>(2773)5<br>(2773)5<br>(2773)5<br>(2773)5<br>(2773)5<br>(2773)5<br>(2773)5<br>(2773)5<br>(2773)5<br>(2773)5<br>(2775)5<br>(2775)5<br>(2775) | 勤快描写<br>描写分值                | 指导反置(%)<br>60.00                  | 創建人               |
| 游开的最高<br>会评的报告 ~                                   | 原目版中地校:<br>序台/2016:<br>単行研究回闻 17<br>加特編編<br>- 17020101-2<br>120201026-02 | 1981年<br>第5日の12<br>第日の14日の11<br>第日の14日の11<br>第日の14日の11 | <b>周時時間</b><br>7595年<br>7595年     | 译的方式<br>承工序9<br>季工序9                 | i#95a      | <ul> <li>设置评分人</li> <li>设置评分人</li> <li>详分人信息</li> </ul>                   | 重要评分人<br>严秀听 | 分儀从<br>0<br>0      | 新潮湖(5)<br>分價至<br>100<br>100                                                                | R#185 6<br>R#290                                                                                                    | <b>副修道</b> 与<br><b>国际分值</b> | 增好权量(%)<br>60.00<br>100.00        | 创建人<br>华河病<br>华河病 |
| 御子の重陶<br>会评の服務 〜                                   | 中日日本地校:<br>中心地域:<br>単行中山四両 17<br>- 17020101-2<br>- 170201021-3           | masile                                                 | nasada<br>Tisat<br>Tisat<br>Tisat | 译分方式<br>章工序分<br>章工序分<br>章工序分<br>章工序分 | 序分标准       | 设置iF分人           设置iF分人           设置iF分人           详分人信息           设置iF分人 | 重翻译分人<br>严秀听 | 分值从<br>0<br>0<br>0 | <ul> <li>新に調測等</li> <li>分値至</li> <li>分値至</li> <li>100</li> <li>100</li> <li>100</li> </ul> | (R771815) E<br>R785248                                                                                                    | anesa<br>anesa<br>a         | 周時の間(%)<br>6000<br>100.00<br>4000 | 合建人<br>多近果<br>多近果 |

### 2 项目履约评价汇总

功能说明:项目履约评价汇总用于评分人在评分完成后,采购方对所有评分人的打分进行 汇总统计,汇总完成后支持在参评供应商 tab 页查看各供应商得分及对应等级。 操作说明:

(1)登录系统后,根据路径:合作伙伴管理-项目履约评价-评价大厅,进入项目评价大厅

页面, 点击"评分完成"状态的单据编码, 进入评价维护页面, 点击右上角"汇总评

分",汇总后,评价状态更新为"评价结束"。

| 🔛 华润SRM平台  | < 采购管理          | 零星采购  | 寻题评分管理 合作伙伴管理 | 申诉与整改  | 应用商店    | 集团管理    | 云平台服务      | RFX寻源 | 调查表管理 | 系統管理 > | 用单数素  | Q 零星物资采购系统          | IBIRE 10 | 🔹 \$33年日日~普理员 🕶 |
|------------|-----------------|-------|---------------|--------|---------|---------|------------|-------|-------|--------|-------|---------------------|----------|-----------------|
| E          | ۵ I#6           | 评价大厅  | ×             |        |         |         |            |       |       |        |       |                     |          |                 |
| 寧 供应商查询    | ← 评价项目          | 维护    |               |        |         |         |            |       |       |        |       | ○ 操作记录 8 作用         | 12 汇总评分  | - 21270 D 077   |
| ご 评价规则配置 ~ |                 |       |               |        |         |         |            |       |       |        |       | I                   |          |                 |
| ◎ 履约评价管理 ~ | 基础信息            | 《 353 |               |        |         |         |            |       |       |        |       |                     |          |                 |
| ☞ 项目题约评价 • | 评价编码:           | X     | M202011050024 |        | 导源方     | :120    | 非招标        |       |       |        | 评价项目: | 安物品行推荐核价_ccy        |          |                 |
| 评价大厅       | 评价状态:           | C 9   | 分完成           |        | 评价2     | 起人:     | 华河東团租户管理   | 豊良    |       |        | 发起时间: | 2020-11-05 17:49:34 |          |                 |
| 评分人打分      | 预算金额(元):        | : 13  | 134534        |        | 成交合     | 1额(元):  | 300000     |       |       |        | 采购类型: | 工程类                 |          |                 |
| 履约评价查询     | 采购单位:           | 3     | 《周怡宝(中国)有限公司  |        | 要求求     | 6成35间): | 2020-11-05 |       |       |        | 采购大类: | SERVICE             |          |                 |
| @ 导源评价查询   | 來自黨中調元<br>评价说明: |       |               |        |         |         |            |       |       |        |       |                     |          |                 |
| ♀ 综合评价报告 ~ | <b>●</b> 评供应商   | 评价    | 描标 评分明细       |        |         |         |            |       |       |        |       |                     |          |                 |
|            |                 |       |               |        |         |         |            |       |       |        | 新日    | 1 0 47 0 19k        |          |                 |
|            |                 | 序号    | 供应意调码         | 供应商名称  |         |         |            |       |       | 成交比    | ၅ (%) | 得分                  | 99490    |                 |
|            |                 | 1     | CO0000267     | 祝军企业管理 | 里香润有限公司 |         |            |       |       |        |       |                     |          |                 |
|            |                 |       |               |        |         |         |            |       |       |        |       |                     |          |                 |

(2) 汇总完成后,点击"参评供应商"tab页,查看各供应商得分及对应等级。

| 📑 华润SRM平台  | < 采购管理 🛛 🕴 | 零星采购 寻源评分  | <b>计管理 合作伙伴管理 &gt;</b> 菜单搜索 | Q 零星物资采购系统 | 招标系统) 👘 🌍 柴润集日  | 团租户管理员 ▼ |
|------------|------------|------------|-----------------------------|------------|-----------------|----------|
| Ē          | ▲ 工作台      | 评价大厅 × 评分  | 人打分 ×                       |            |                 |          |
| ◎ 供应商查询    | ← 评价项目     | 维护         |                             | ④ 操作记录     | 也 汇总评分 🛛 🗸 发起评价 | 四 保存     |
| ◎ 评价规则配置 ~ | 评价说明:      |            |                             |            |                 |          |
| ◎ 履约评价管理 > |            |            |                             |            |                 |          |
| ☞ 项目履约评价 ^ | 参评供应商      | 评价指标       | 评分明细                        |            |                 |          |
| 评价大厅       |            |            |                             | 861        | 1 日 保存 自 謝除     |          |
| 评分人打分      | 序          | 供应商编码      | 供应商名称                       | 成交比例 (%)   | 得分等级            |          |
| 履约评价查询     | i          | CO00000267 | 祝军企业管理咨询有限公司                |            | 34 D            |          |
| ▣ 寻源评价查询   | 2          | CO0000237  | 中国平安保险(集团)股份有限公司            |            | 32 D            |          |
| ▣ 综合评价报告 ∨ | 3          | CO0000230  | 广州市雀天匙食品有限公司                |            | 33 D            |          |
|            |            |            |                             |            | <               | 1 >      |

### 切换到"评分明细"tab页,查看各供应商各个指标的汇总得分。

| 📑 华润SRM平台 |     | < 采购管理 零星采购 | 寻源评分管理   | 合作伙伴管理 | > #1 | 戶搜索 Q | 零星物资采购系统 | 招标系统    | ) 🚛 🍥 4 | 些润集团租户管理员 ▼ |
|-----------|-----|-------------|----------|--------|------|-------|----------|---------|---------|-------------|
| <u>-</u>  | Î   | 命 工作台 评价大F  | 〒× 评分人打约 | ж<br>ж |      |       |          |         |         |             |
| 쯱 供应商查询   |     | ← 评价项目维护    |          |        |      | © 操f  | 能动 作     | 废 匝 汇总》 | 平分 / 发起 | 评价 四 保存     |
| ◎ 评价规则配置  | ~   | 评价说明:       |          |        |      |       |          |         |         |             |
| ◎ 履约评价管理  | ~   |             |          |        |      |       |          |         |         |             |
| 및 项目雕约评价  | ^   | 参评供应商 评     | 价指标 评3   | 分明细    |      | ٦     |          |         |         |             |
| 评价大厅      |     | 评分方式        | 评分标准     | 评分状态   | 得分   | 分值从   | 分值至      | 缺省分值    | 指标分值    | 反馈备注        |
| 评分人打分     |     | 手工评分        |          | 完成     | 43   | 0     | 100      |         |         |             |
| 履约评价查询    | - 1 | 手工评分        |          | 完成     | 8    | 0     | 100      |         |         |             |
| ♀ 寻源评价查询  | - 1 | 手工评分        |          | 完成     | 43.5 | 0     | 100      |         |         |             |
|           |     | 手工评分        |          | 完成     | 6    | 0     | 100      |         |         |             |
| 型 综合评划报告  |     | 手工评分        |          | 完成     | 48   | 0     | 100      |         |         |             |
|           | - 1 | 手工评分        |          | 完成     | 1    | 0     | 100      |         |         |             |
|           | •   | 4           |          |        | L    |       | 8        | 示1-6共6条 | 1 >     | ▶ 10条/页 ∨   |

## 3 项目履约评价查看

功能说明:项目履约评价查询,支持查看供应商参与的历次履约评价结果,所有租户信息 共享,评价主要显示评分完成和汇总完成两种状态的评价信息。

### 操作说明:

(1) 登录系统后,根据路径:合作伙伴管理-项目履约评价-履约评价查询,进入项目履约

### 评价查询页面。

| 华润SRM平台    | く 华润        | 采购管理 零星系  | 3购 寻源评分管理 合 <b>们</b> | 快伴管理 申诉与整改管 : | 菜单搜索 | Q 9#  | 物资采购系统 | 招标系统    | ) 虆 华润集团租户管理员 |
|------------|-------------|-----------|----------------------|---------------|------|-------|--------|---------|---------------|
| Ē          | <b>企</b> 工作 | 台 角色管理 ×  | 项目评价查询×              |               |      |       |        |         |               |
| ₽ 供应商查询    | 履约评价        | 查询        |                      |               |      |       |        |         | C .5          |
| S 评价规则配置 > |             |           |                      |               |      |       |        |         |               |
| ♀ 履约评价管理 ~ | 1           | t应商编码:    | 供应商                  | 名称:           |      | 查看全集团 | ]供应商   | 收起查询    | 查询重置          |
| ▣项目雕约评价 ^  |             | 供应商编码     | 供应商名称                | 项目名称          | 寻源方式 | 得分    | 等级     | 预算金额(元) | 成交金额(元)       |
| 评价大厅       |             | CO0000267 | 祝军企业管理咨询有限公司         | 采购原料          | 非招标  | 3     | D      | 0       | 0             |
| 评分人打分      |             | CO0000267 | 祝军企业管理咨询有限公司         | 公开询价演示_ccy    | 非招标  | 95    | A      | 3000000 | 0             |
| 项月河公告询     |             | CO0000267 | 祝军企业管理咨询有限公司         | 汇总测试          | 线下招标 | 97    | A      | 11111   | 1111          |
| 项目评切旦问     |             | CO0000237 | 中国平安保险(集团)股份         | 汇总测试          | 线下招标 | 78    | В      | 11111   | 1111          |
| 2 寻源评价查询   |             | CO0000267 | 祝军企业管理咨询有限公司         | 公开询价演示_ccy    | 非招标  | 49    | D      | 3000000 | 0             |
| ₽ 综合评价报告 ∨ |             | CO0000267 | 祝军企业管理咨询有限公司         | 多评分人测试        | 线下招标 | 88    | A      | 111     | 111           |
|            |             | CO0000267 | 祝军企业管理咨询有限公司         | 多评分人测试        | 线下招标 | 34    | D      | 111     | 111           |
|            |             | CO0000237 | 中国平安保险(集团)股份         | 多评分人测试        | 线下招标 | 32    | D      | 111     | 111           |
|            |             | CO0000230 | 广州市雀天匙食品有限公司         | 多评分人测试        | 线下招标 | 33    | D      | 111     | 111           |
|            |             | CO0000230 | 广州市雀天匙食品有限公司         | 演示单据001       | 非招标  | 1     | D      | 500     | 0             |

<sup>(2)</sup> 履约评价查询, 默认显示当前租户的供应商, 勾选【查看全集团供应商】后, 点击

### 【查询】显示全集团的供应商。

| 📑 华润SRM平台                                    |     | 〈 绤  | 可采购管理 零星系  | R购 寻源评分管理 合代 | 快伴管理 申诉与整改 | <b>答 &gt;</b> 菜单搜索 | Q .    | 星物资采购系统 | 招标系统    | ) 📢 华润集团租户管理员 🔻 |
|----------------------------------------------|-----|------|------------|--------------|------------|--------------------|--------|---------|---------|-----------------|
| <u>.                                    </u> | 1   | ŵ I  | 作台 角色管理 ×  | 项目评价查询 ×     |            |                    |        |         |         |                 |
| ◎ 供应商查询                                      |     | 履约评估 | 介查询        |              |            |                    |        |         |         | 29日 日本          |
| ♂ 评价规则配置                                     | ř   |      | 供应商编码:     | 供应商          | 名称:        |                    | ✓ 查看全集 | 团供应商    | 收起查询    | 查询 重量           |
| ◎ 履约评价管理                                     | × I |      |            |              |            |                    |        |         |         |                 |
|                                              |     |      | 供应商编码      | 供应商名称        | 项目名称       | 寻源方式               | 得分     | 等级      | 预算金额(元) | 成交金額(元)         |
| 评价大厅                                         |     |      | CO00000267 | 祝军企业管理咨询有限公司 | 采购原料       | 非招标                | 3      | D       | 0       | 0               |
| 评分人打分                                        |     |      | CO00000267 | 祝军企业管理咨询有限公司 | 公开询价演示_ccy | 非招标                | 95     | A       | 3000000 | 0               |
| 项中河外海沟                                       |     |      | CO00000267 | 祝军企业管理咨询有限公司 | 汇总测试       | 线下招标               | 97     | A       | 11111   | 1111            |
| 项目评价重问                                       |     |      | CO0000237  | 中国平安保险(集团)股份 | 汇总测试       | 线下招标               | 78     | В       | 11111   | 1111            |
| 歐 寻源评价查询                                     |     |      | CO00000267 | 祝军企业管理咨询有限公司 | 公开询价演示_ccy | 非招标                | 49     | D       | 3000000 | 0               |
| ▣ 综合评价报告                                     | ~   |      | CO0000267  | 祝军企业管理咨询有限公司 | 多评分人测试     | 线下招标               | 88     | A       | 111     | 111             |
|                                              |     |      | CO0000267  | 祝军企业管理咨询有限公司 | 多评分人测试     | 线下招标               | 34     | D       | 111     | 111             |
|                                              |     |      | CO0000237  | 中国平安保险(集团)股份 | 多评分人测试     | 线下招标               | 32     | D       | 111     | 111             |
|                                              |     |      | CO0000230  | 广州市崔天匙食品有限公司 | 多评分人测试     | 线下招标               | 33     | D       | 111     | 111             |
|                                              | 1   |      | CO0000230  | 广州市雀天匙食品有限公司 | 演示单据001    | 非招标                | 1      | D       | 500     | 0               |
|                                              |     | 4    |            |              |            |                    |        |         |         | •               |

(3) 导出评价,勾选需要导出的行,点击【导出】,也可以直接点击【导出】,导出全部

行。

| 🐺 华润SRM平台 |     | <  | 华润采购  | 管理 零星采興      | 肉 寻源评分管理 🖌   | 作伙伴管理 申诉与整改管 | <ul> <li>菜单搜索</li> </ul> | ۵ 📽    | 星物资采购系统 | 招标系统    | ) 🎡 华润集团租户管理! |
|-----------|-----|----|-------|--------------|--------------|--------------|--------------------------|--------|---------|---------|---------------|
| Ţ         | Í   | G  | 1 工作台 | 角色管理 ×       | 项目评价查询 ×     |              |                          |        |         |         |               |
| ◎ 供应商查询   |     | 履约 | 可评价查试 | 旬            |              |              |                          |        |         |         | C 4           |
| ◎ 评价规则配置  | ~   |    |       |              |              |              |                          |        |         |         |               |
| ◎ 履约评价管理  | ~   |    | 供应    | <b>භ编码</b> : | 供应           | 商名称:         |                          | ✓ 查看全集 | 团供应商    | 收起查询    | 查询重置          |
| ▣ 项目履约评价  | ^   |    |       | 共应商编码        | 供应商名称        | 项目名称         | 寻源方式                     | 得分     | 等级      | 預算金額(元) | 成交金額(元)       |
| 评价大厅      |     |    |       | 000000267    | 祝军企业管理咨询有限公司 | 采购原料         | 非招标                      | 3      | D       | 0       | 0             |
| 评分人打分     | - 1 |    |       | 000000267    | 祝军企业管理咨询有限公司 | 公开询价演示_ccy   | 非招标                      | 95     | A       | 3000000 | 0             |
| 西日河公本沟    |     |    |       | 000000267    | 祝军企业管理咨询有限公司 | 汇总测试         | 线下招标                     | 97     | A       | 11111   | 1111          |
| 项目评价直询    |     |    |       | 000000237    | 中国平安保险(集团)股份 | 汇总测试         | 线下招标                     | 78     | В       | 11111   | 1111          |
| ⊇ 寻源评价查询  | - 1 |    |       | 000000267    | 祝军企业管理咨询有限公司 | 公开询价演示_ccy   | 非招标                      | 49     | D       | 3000000 | 0             |
| ▣ 综合评价报告  | ~   |    |       | 000000267    | 祝军企业管理咨询有限公司 | 多评分人测试       | 线下招标                     | 88     | А       | 111     | 111           |
|           | - 1 |    |       | 000000267    | 祝军企业管理咨询有限公司 | 多评分人测试       | 线下招标                     | 34     | D       | 111     | 111           |
|           | - 1 |    |       | 000000237    | 中国平安保险(集团)股份 | 多评分人测试       | 线下招标                     | 32     | D       | 111     | 111           |
|           | - 1 |    |       | 000000230    | 广州市雀天匙食品有限公司 | 多评分人测试       | 线下招标                     | 33     | D       | 111     | 111           |
|           | - 1 |    |       | 000000230    | 广州市雀天匙食品有限公司 | 演示单据001      | 非招标                      | 1      | D       | 500     | 0             |

## 四、寻源评价查询

功能说明:寻源评价查询页面,支持查看供应商的项目寻源评价结果,支持条件搜索。 操作说明:

登录系统后,根据路径:合作伙伴管理-寻源评价查询,进入寻源评价查询列表页面,查看 供应商的寻源评价结果。支持在查询条件中输入筛选条件,点击查询,查询符合条件的结果。

## 五、综合评价报告

报告编制

功能说明:系统支持根据履约评价(按周期),寻源评价和信用评级的结果直接生成综合评价报告。

操作说明:进入系统后,根据路径"合作伙伴管理-综合评价报告-综合评价报告",该页

| Ē      | Â  |         | 阶报告 ×                  |               |            |            |      |                     |
|--------|----|---------|------------------------|---------------|------------|------------|------|---------------------|
| 供应商查询  |    | 履约评价报告  |                        |               |            |            |      | + 88                |
| 平价规则配置 |    |         |                        |               |            |            |      |                     |
| 影的评价管理 |    | 报告编号:   |                        | 报告标题:         | 编制人:       |            | 更多查询 | 重责 查询               |
| 质目履约评价 | ×. | 操作      | 评价编码                   | 报告标题          | 评价日期从      | 评价日期至      | 评价操度 | 國家和由日士(司)           |
| 导源评价查询 |    | stisti  | YB-XY (202011) 000005) | 20201102测试报告2 | 2020-11-01 | 2020-11-30 |      | 2020-11-02 16:16:58 |
| 合评价报告  | ~  | 60, 501 | VB-XY (202011) 000004) | 20201102测试报告1 | 2020-11-01 | 2020-11-30 |      | 2020-11-02 15:44:07 |
|        | _  | 编辑      | YB-XY (202011) 000003) | 综合评价报告基本测试    | 2020-10-29 | 2020-12-06 |      | 2020-11-02 11:30:52 |
| 合计们成古  |    | 编辑      | YB-XY (202010) 000229) | 综合测试2         | 2020-10-29 | 2020-10-31 | 11   | 2020-10-30 13:42:56 |
|        |    |         |                        |               |            |            |      |                     |
|        |    |         |                        |               |            |            | 激活   | Windows             |

面展示所有状态的综合评价报告。

(1)维护基本信息:点击页面右上角的创建报告按钮,跳转至维护报告基本信息页面,手动

填写报告标题,发布单位等信息,点击页面右上角下一步按钮。

| 📑 华润SRM平台                                                                                                    | < 华润采购管理 | 零星采购    | 寻源评分管理 | 合作伙伴管理 | 申诉与整改                      | 应用商店       | 集团管理 | 常伸展索 | Q \$210 | 招标系统    | 🔹 🎡 华润集团粗户管理员 👻 |
|----------------------------------------------------------------------------------------------------|----------|---------|--------|--------|----------------------------|------------|------|------|---------|---------|-----------------|
| Ē                                                                                                    | ▲ 工作台 统  | 合评价报告 × |        |        |                            |            |      |      |         |         |                 |
| ◎ 供应商查询                                                                                                    | ← 创建/编辑报 | 告       |        |        |                            |            |      |      |         |         | ■ 保存 ■ 下→歩      |
| さ 评价规则配置 どう どうしょう どうしょう ひょうしょう ひょう ひょうひょう ひょうひょう ひょうひょう ひょうひょう ひょうひょう ひょうひょう ひょうひょう ひょうひょう ひょうひょう ひょうひょう ひょうひょう ひょうひょう ひょうひょう ひょうひょう ひょうひょう ひょうひょう ひょうひょう ひょうひょう ひょうひょう ひょうひょう ひょうひょう ひょうひょう ひょうひょう ひょうひょうひょうひょうひょう ひょうひょうひょう ひょうひょうひょう ひょうひょう ひょうひょうひょう ひょうひょうひょう ひょうひょう ひょうひょう ひょうひょうひょう ひょうひょう ひょうひょう ひょうひょう ひょうひょう ひょうひょう ひょうひょうひょう ひょうひょう ひょうひょうひょう ひょうひょうひょうひょう ひょうひょう ひょうひょう ひょうひょう ひょうひょう ひょうひょう ひょうひょう ひょうひょう ひょうひょう ひょうひょう ひょうひょうひょう ひょうひょうひょう ひょうひょうひょう ひょうひょう ひょうひょう ひょうひょう ひょうひょう ひょうひょう ひょうひょうひょうひょうひょうひょうひょうひょうひょうひょうひょうひょうひょうひ |          |         |        |        |                            |            |      |      |         |         |                 |
| ◎ 履约评价管理 ~                                                                                                    | 1 基本信息   |         |        |        |                            |            | 报告明细 |      |         |         | 3 生成报告          |
| ☺ 项目履约评价 ~                                                                                                    |          |         |        |        |                            |            |      |      |         |         | -               |
| ③ 寻源评价查询                                                                                                    |          |         |        |        | ·然告编号:                     |            |      |      |         |         |                 |
| ☞ 综合评价报告 ^                                                                                                    |          |         |        |        | •报告标题:                     | 用户手册测试用    | 报告   |      |         |         |                 |
| 综合评价报告                                                                                                    |          |         |        |        | •发布单位:                     | 华润集团       |      |      |         |         |                 |
|                                                                                                    |          |         |        |        | •评价日期从:                    | 2020-11-01 |      |      |         |         |                 |
|                                                                                                    |          |         |        |        | <ul> <li>评价日期至:</li> </ul> | 2020-11-30 |      |      |         |         |                 |
|                                                                                                    |          |         |        |        |                            |            |      |      |         |         |                 |
|                                                                                                    |          |         |        |        | 뼼制人:                       | 字英英        |      |      |         |         |                 |
|                                                                                                    |          |         |        |        | •评价缴度:                     | 华润集团       |      |      |         |         |                 |
|                                                                                                    |          |         |        |        | 报告说明:                      |            |      |      |         | 激活 Win  | dows            |
|                                                                                                    |          |         |        |        |                            |            |      |      |         | 转到 设直 以 | 观古 Windows。     |

(2) 维护报告明细: 在报告明细页面点击选择评价单据按钮

| 📑 华润SRM平台  | < 华润采购管理 零星采购 = | 7源评分管理 合作伙伴管理 | 申诉与整改   | 立用商店 集团管理 | <b>&gt; </b> 菜单腺素 | Q 季型物资采购系统 | 招标系统     | 🌒 201001   | □管理员 ▼  |
|------------|-----------------|---------------|---------|-----------|-------------------|------------|----------|------------|---------|
| E Î        | 命 工作台 综合评价报告 ×  |               |         |           |                   |            |          |            |         |
| ◎ 供应商查询    | ← 创建/编辑报告       |               |         |           |                   |            |          | 汇总得分       | 희 下—步   |
| さ 评价规则配置 ~ |                 |               |         |           |                   |            |          |            |         |
| ◎ 履约评价管理 ~ | ✓ 基本信息          |               |         | — 2 报告明细  |                   |            |          |            | 成报告     |
| ♀ 项目履约评价 ~ |                 |               |         |           |                   |            |          |            |         |
| © 寻源评价查询   | 选择评价单据: 选择      |               |         |           |                   |            |          |            |         |
| ◎ 综合评价报告 ^ | 导源评价获取: 点击获取    |               |         |           |                   |            |          |            |         |
| 综合评价报告     | 信用评价获取: 点击获取    |               |         |           |                   |            |          |            |         |
|            | 参评供应商数量: 0家     | 参评品类数         | 量:0     |           | 参评物料数量:0          |            |          |            |         |
|            | 供应商编码:          | 供应商名称:        | 评价      | 前位:       |                   |            | 重要 查询    |            |         |
|            |                 |               |         |           |                   |            |          | 8          | 1 10592 |
|            | 供应商编码 供         | 应南名称 评价       | 周期 评价日期 | 3从 评价日期至  | 品类名称              | 物料名称       | 履约评      | 寻遗汗        | 信用评.    |
|            | 4               |               |         |           |                   |            |          |            | ۰.      |
|            |                 |               |         | 智无数据      |                   |            | 激活 Wind  | OWS        |         |
|            |                 |               |         |           |                   |            | 转到"设置"以激 | 活 Windows。 | •3      |

### 勾选需要生成报告的评价单,点击确定

| 📑 华润SRM平台  | < 华润采购管理 零星采购                           | 寻源评分管理    合作伙伴       | 當理 申诉与查         | <i>較 应</i> 用商店 | 集团管理       | 幕单接索  | Q 零量物资采购系统   | 招标系统     | 🌒 2018-1941) | □管理员 ▼ |
|------------|-----------------------------------------|----------------------|-----------------|----------------|------------|-------|--------------|----------|--------------|--------|
| Œ          | ▲ □ □ □ □ □ □ □ □ □ □ □ □ □ □ □ □ □ □ □ |                      |                 |                |            |       |              |          |              |        |
| 举 供应商查询    | ← 创建/编辑报告                               |                      |                 |                |            |       |              |          | 汇总得分         | 5 下一步  |
| ○ 评价规则配置 ~ |                                         |                      |                 |                |            |       |              |          |              |        |
| ◎ 履约评价管理 ~ | ✓ 基本信息                                  |                      |                 | (              | 2 报告明细     |       |              |          |              | 成报告    |
| ◎ 项目履约评价 ~ |                                         |                      |                 |                |            |       |              |          |              |        |
| ③ 寻源评价查询   | 选择评价单据: 重新选择                            |                      |                 |                |            |       |              |          |              |        |
| ☞ 综合评价报告 ^ | 20201102综合                              | 8告数据2,20201102综合报告数3 | 層1, @20201026测试 | 报告数据           |            |       |              |          |              |        |
| 综合评价报告     | 寻源评价获取: 点击获取                            |                      |                 |                |            |       |              |          |              |        |
|            | 信用评价获取: 点击获取                            |                      |                 |                |            |       |              |          |              |        |
|            | <b>参</b> 评供应商数量:3家                      |                      | ∓品类数量; 2        |                | 参评物        | 料数量:3 |              |          |              |        |
|            | 供应南编码:                                  | 供应商名称:               |                 | 评价单位:          |            |       | H 2          | 重面       |              |        |
|            |                                         |                      |                 |                |            |       |              |          |              | 110:   |
|            | 供应意编码                                   | 供应南名称                | 评价周期            | 评价日期从          | 评价日期至      | 品类名称  | 物料名称         | 履约评      | 导源汗          | 信用     |
|            | CO0000267                               | 視單企业管理咨询有限公司         | 月度              | 2020-11-01     | 2020-11-30 |       | 恤纯标签,555ml,便 |          | ows          |        |
|            | CO00000228                              | 广州展光文具               | 月度              | 2020-11-01     | 2020-11-30 |       | 广告。媒体。户外,A-M | 段到"设督"以激 | 活 Windows,   | e      |
|            | CO0000267                               | 祝军企业管理咨询有限公司         | 月度              | 2020-11-01     | 2020-11-30 |       | 佐味茶專紅茶,430m  | nl, 90   |              |        |

系统会将履约评价单中的信息带出,展示在明细页面,点击寻源评价获取和信用评价获取 按钮,系统根据履约评价中的供应商信息将其寻源评价和信用评价结果带出,点击汇总得 分,设置寻源评价,履约评价和信用评级的权重,生成综合评分。点击下一步。

| 📑 华润SRM平台                                                                                                    | < 华润采购管理 零星采                            | 购 寻源评分管理 合作伙们           | <b>增加</b> 申诉与整改   | 应用商店 集       | 团管理 >       | 菜類接索 Q | 季量物资采购系统      | 招标系统     | 🚯 #MABAD   | 管理员 ▼ |
|----------------------------------------------------------------------------------------------------|-----------------------------------------|-------------------------|-------------------|--------------|-------------|--------|---------------|----------|------------|-------|
| Ē                                                                                                    | ▲ □ □ □ □ □ □ □ □ □ □ □ □ □ □ □ □ □ □ □ | ×                       |                   |              |             |        |               |          |            |       |
| 举 供应商查询                                                                                                    | ← 创建/编辑报告                               |                         |                   |              |             |        |               |          | 汇总得分       | 下     |
| 리 评价规则配置 ~                                                                                                    |                                         |                         |                   |              |             |        |               |          |            |       |
| ◎ 履约评价管理 ~                                                                                                    | → 基本信息 ——                               |                         |                   | į            | <b>设告明细</b> |        |               |          |            | 成报告   |
| ▣ 项目履约评价 ~                                                                                                    |                                         |                         |                   |              |             |        |               |          |            |       |
| ③ 寻源评价查询                                                                                                    | 选择评价单据: 重新                              | 吉择                      |                   |              |             |        |               |          |            |       |
| ◎ 综合评价报告 ^                                                                                                    | 2020110                                 | 2综合报告数据2, 20201102综合报告数 | 据1, @20201026测试报告 | 数据           |             |        |               |          |            |       |
| 综合评价报告                                                                                                    | 导源评价获取: 点击                              | 民取                      |                   |              |             |        |               |          |            |       |
| of the provide state of the state of the sta | 信用评价获取: 点击                              | 民取                      |                   |              |             |        |               |          |            |       |
|                                                                                                    | 参评供应商数量:3家                              |                         | 汗品类数量:2           |              | 参评物料数       | 2重:3   |               |          |            |       |
|                                                                                                    | 供应商编码:                                  | 供应商名称:                  | i                 | 平价单位:        |             |        | 1.7           | 查询       |            |       |
|                                                                                                    |                                         |                         |                   |              |             |        |               |          |            |       |
|                                                                                                    |                                         |                         |                   |              |             |        |               |          |            |       |
|                                                                                                    | 供应商编码                                   | 供应南名称                   | 评价周期 评            | 价日期从 评       | P价日期至       | 品类名称   | 物料名称          | 履约评      | 导源评        | 信月    |
|                                                                                                    | CO0000267                               | 祝军企业管理咨询有限公司            | 月度 20             | 020-11-01 20 | 020-11-30   |        | 伯纯标签,555ml,便制 | 數活 Wind  | ows        |       |
|                                                                                                    | CO0000228                               | 广州晨光文具                  | 月度 20             | 020-11-01 20 | 020-11-30   |        | 广告,媒体。户外,A-M  | 發到"设置"以激 | 活 Windows。 |       |
|                                                                                                    | CO0000267                               | 祝军企业管理咨询有限公司            | 月度 20             | 020-11-01 20 | 020-11-30   |        | 佐味茶事红茶,430m   | l, 90    |            |       |

(3) 生成报告:在生成报告页面,点击报告模板搜索框,选择报告模板,点击确定。

| 🚆 华润SRM平台  | < 华润采购管理 零星采购 寻源评                       | 分管理  合作伙伴管理  中 | 诉与整改 应用商店 集团管理 > 🦷     | #12 <u>2 Q</u> #200321956 | : 招标系统 🌲 🎡 华润集团租户管理员 🕶 |
|------------|-----------------------------------------|----------------|------------------------|---------------------------|------------------------|
| ⊑          | ▲ □ □ □ □ □ □ □ □ □ □ □ □ □ □ □ □ □ □ □ |                |                        |                           |                        |
| 举供应商查询     | ← 创建/编辑报告                               |                | ×                      | ( )                       |                        |
| ご 评价规则配置 ~ |                                         | 模板编号           | 模板名称                   |                           |                        |
| 章 履约评价管理 ~ | → 基本信息                                  | MB000307       | 综合评价报告-组织              |                           | 3 生成报告                 |
| ◎ 项目履约评价 ~ |                                         |                | 显示1-1共1条 < 1 > 10条/页 > |                           |                        |
| ② 寻源评价查询   |                                         |                | 取消 确定                  | a                         |                        |
| ☞ 综合评价报告 ◆ |                                         |                | 评价报告: 四 点击生成级告         |                           |                        |
| 综合评价报告     |                                         |                |                        |                           |                        |
|            |                                         |                |                        |                           |                        |
|            |                                         |                |                        |                           |                        |
|            |                                         |                |                        |                           |                        |
|            |                                         |                |                        |                           |                        |
|            |                                         |                |                        |                           |                        |
|            |                                         |                |                        |                           |                        |
|            | •                                       |                |                        |                           |                        |

|  | 点击生成报告按钮, | 系统会根据所选择的报告模板直接生成报告, | 可直接下载至本地 |
|--|-----------|----------------------|----------|
|--|-----------|----------------------|----------|

| 📑 华润SRM平台  | < 华润采购管理 零星采购                           | 寻源评分管理 合作伙伴管理 | 申诉与整改 应用商店   | 集团管理 >        | 菜单搜索 Q 4 | izvorusa 🛛 😹 🌲      | 🔹 中间集团电户管理员 🕶       |
|------------|-----------------------------------------|---------------|--------------|---------------|----------|---------------------|---------------------|
| ≘          | ▲ □ □ □ □ □ □ □ □ □ □ □ □ □ □ □ □ □ □ □ |               |              |               |          |                     |                     |
| ◎ 供应商查询    | ← 创建/编辑报告                               |               |              |               |          |                     |                     |
| さ 评价规则配置 ~ |                                         |               |              |               |          |                     |                     |
| ◎ 履约评价管理 ~ | ✓ 基本信息                                  |               | (•           | ✓ 报告明细        |          |                     | 3 生成报告              |
| ◎ 项目履约评价 ~ |                                         |               |              |               |          |                     |                     |
| ③ 寻源评价查询   |                                         |               | 报告模板: 综合评价报告 | 5-组织          |          |                     |                     |
| ☞ 综合评价报告 ^ |                                         |               | 评价报告: 四 点击生  | 成假告           |          |                     |                     |
| 综合评价报告     |                                         |               |              |               |          |                     |                     |
|            |                                         |               | 用户手册测试用服告-器  | 的评价报告.docx 下载 | 899      |                     |                     |
|            |                                         |               |              |               |          | 激活 Winc<br>转到"设置"以源 | lows<br>始活 Windows。 |

## 六、申诉与整改

申诉功能可以支持供应商针对有异议的评价结果向采购方提出申诉;整改功能用于采购方 对供应商发出整改信息,供应商在收到整改单支持线上反馈整改措施,提交给采购方后, 采购方可以对整改反馈进行审核。

## 1 供应商申诉处理

功能说明:供应商提交申诉后,采购方可以再供应商申诉处理页面对提交的申诉进行申诉处理。

操作说明:

(1)登录系统后,根据路径:申诉与整改-申诉管理-供应商申诉,进入申诉处理页面,点 击处理,进入到申诉详情页。

| 📑 华润SRM <sup>3</sup> | 平台 | < 半润采购管理 零3   | 标构 寻波评分管理 | 合作伙伴管理 即称与整改 应用商店 | 集团管理 云平台服务 RFX    | 寻游 调查表管理 系统管理 1/> |        | FROMANSKA (RIŠKIK) 🌲 🕤 755 v |
|----------------------|----|---------------|-----------|-------------------|-------------------|-------------------|--------|------------------------------|
| ☲                    | 1  | ▲ 工作台 供应商申    | λŧ ×      |                   |                   |                   |        |                              |
| 申诉管理                 | •  | 供应商申诉         |           |                   |                   |                   |        |                              |
| 我要申诉                 |    |               |           |                   |                   |                   |        |                              |
| 供应商申诉                |    | 串汤编码          | :         | 申诉标题:             |                   | 申诉典型:             | ~ 業業   | 重调                           |
| 整改管理                 | ~  | 操作            | 状态        | 供应商名称             | 由诉编码              | 曲诉标题              | 申诉典型   | militatia)                   |
|                      |    | 此现            | 床处理       | 积厚企业管理咨询有限公司      | APL20201102000008 | 2020年第四季度评价结果申诉   | 评价结果由诉 | 2020-11-02                   |
|                      |    | 20            | 日处理       | 祝單企业管理咨询有限公司      | APL20201102000007 | 由诉测试20201102      | 评价结果由诉 | 2020-11-02                   |
|                      |    | 22            | 已处理       | 祝辈企业管理咨询有限公司      | APL20201102000005 | 基本流程则试            | 评价结果申诉 | 2020-11-02                   |
|                      |    | 92-1 <b>2</b> | 未处理       | 华阔怡宝饮料(中国)有限公司    | APL20201102000004 | 期间1               | 评价结果申诉 | 2020-11-02                   |
|                      |    |               | 已处理       | 祝军企业管理咨询有限公司      | APL20201102000002 | 20201102申诉测试2     | 评价结果由诉 | 2020-11-02                   |
|                      |    | 处理            | 未处理       | 祝军企业管理咨询有限公司      | APL20201030000004 | 测试14              | 评价结果申诉 | 2020-10-30                   |
|                      |    | 处理            | 未处理       | 祝翠企业管理咨询有限公司      | APL20201030000003 | 测试14              | 评价结果申诉 | 2020-10-30                   |
|                      |    | 处理            | 未处理       | 祝军企业管理咨询有限公司      | APL20201030000002 | 测试13              | 评价结果申诉 | 2020-10-30                   |
|                      |    | 处理            | 未处理       | 祝军企业管理咨询有限公司      | APL20201029000012 | 测试11              | 评价结果审诉 | 2020-10-29                   |
|                      |    | 处理            | 未处理       | 祝單企业管理咨询有限公司      | APL20201029000011 | 测试10              | 评价结果申诉 | 2020-10-29                   |
|                      |    |               |           |                   |                   |                   |        |                              |

在申诉处理页面, 输入处理意见, 点击右上角的"接受"或"拒绝"按钮。

| 📑 华润SRM平台 | 2 | 合作伙伴管理  | 申诉与整改 工作流         |        | 菜单搜索       | Q 零星物资采购系统 | 招标系统       |
|-----------|---|---------|-------------------|--------|------------|------------|------------|
| Ē         |   | 合 工作台 自 | 共应商申诉 ×           |        |            |            |            |
| 申诉管理      | × | ← 处理申诉  |                   |        |            |            | 日 接受 日 拒绝  |
| 我要申诉      |   |         |                   |        |            |            |            |
| 供应商申诉     |   | 申诉信息收   | 起入                |        |            |            |            |
| 整改管理      | ~ | 申诉编码:   | APL20201106000001 | 申诉标题:  | 测试申诉处理人bug | 申诉类型:      | 评价结果申诉     |
|           |   | 申诉对象:   | CR015             | 公司:    | 怡宝华南       |            |            |
|           |   | 申诉内容:   | 测试申诉处理人bug        |        |            |            |            |
|           |   | 申诉原因:   | 测试申诉处理人bug        |        |            |            |            |
|           |   | 期望结果:   |                   |        |            |            |            |
|           |   | 附件:     |                   |        |            |            |            |
|           |   | ▼ 联系人:  | 朱凤天               | 联系人电话: | 1360000000 | 电子邮件:      | 120@qq.com |

### 2 整改单创建

功能说明:整改单创建主要进行整改单的创建及草稿保存,整改单提交后整改单创建列表不再显示提交后的整改单。

操作说明:

(1) 登录系统后, 根据路径: 申诉与整改-整改管理-整改单创建, 进入到整改单创建页

面。

| 管 华润SRM平台 | 合作伙伴管理 申诉与整改                            | 工作流               |      | 菜单搜索   | Q    | 零星物资采购系统   | 招标系统       | 💽 严秀秀 🔻       |
|-----------|-----------------------------------------|-------------------|------|--------|------|------------|------------|---------------|
| Ξ         | ▲ □ □ □ □ □ □ □ □ □ □ □ □ □ □ □ □ □ □ □ | 整改单创建 ×           |      |        |      |            |            |               |
| 申诉管理 ~    | 整改创建                                    |                   |      |        |      | で、今出(日)    | 日 删除 ジン 发布 | + 新建          |
| 整攻管理 ^    | 数2//但只 -                                | <b>那你已</b> 付本元日石。 |      | (2)85% |      |            | 百交杰询 雷 帶   | <b>赤</b> 海    |
| 整改单创建     | 320,4381 5 -                            | 320 × 10 420 -    |      | Plack  | æ.   |            |            | E PJ          |
| 整改单反馈审核   | 整改编号                                    | 整改标题              | 问题类型 | 重视度    | 紧急度  | 供应商编码      | 供应商名称      | 公             |
| 我发起的整改单   | QM20201104018                           | 测试保存or发布整改单报错     | 实物问题 | 极高     | 非常紧急 | CO00000228 | 广州晨光文具     | 华             |
| 我收到的整改单   |                                         |                   |      |        |      | 显示1-1共1条   | < 1 > 10   | ▶<br>0.\$/页 ∨ |
|           |                                         |                   |      |        |      |            |            |               |

(2) 创建整改单,点击【新建】,填写基础信息、问题描述中橙色必填项,其他非必填项 可根据实际情况填写,填写完成后,点击发布,整改单状态会变更为待反馈,供应商在

| "整改反馈"          | 列表中可以    | 查看到。         |          |            |      |            |      |         |
|-----------------|----------|--------------|----------|------------|------|------------|------|---------|
| 📑 华润SRM平台       | 合作伙伴管理   | 斥与整改 工作流     |          |            | 菜单搜索 | Q 零星物资采购系统 | 招标系统 | ) 严秀秀 🕶 |
| Ξ               | ▲ 工作台 供应 | 7商申诉× 整改单创建× |          |            |      |            |      | 1       |
| 申诉管理 ~          | ← 整改单创建  |              |          |            |      | 自 删除       | ◎ 附件 | 四 保存    |
| 整改管理 ^<br>整改单创建 | 基础信息收起   | ^            |          |            |      |            |      | Ĵ       |
| 整改单反馈审核         | 整改单编号:   |              | • 整改单标题: |            |      |            |      |         |
| 我发起的整改单         |          |              |          |            |      |            |      |         |
| 我收到的整改单         | 状态:      | 新建           | 创建人:     | 严秀秀        |      | 创建时间:      |      |         |
| 整改反馈            | * 公司:    |              | 库存组织:    |            |      | *供应商:      |      | 9       |
|                 | 物料编码:    |              | 物料名称:    |            |      |            |      |         |
|                 | 备注:      |              |          | <i>l</i> e |      |            |      |         |
|                 | 问题描述收起   | ^            |          |            |      |            |      |         |
|                 | •问题类型:   |              | *缺陷类型:   |            |      | * 重视度:     |      |         |
|                 | ▼ * 紧急度: |              |          |            |      |            |      | -       |

(3) 删除整改单, "整改创建"列表, 勾选要删除的行, 点击【删除】; 不勾选时, 删除

按钮置灰不可点击。

| 🎂 华润SRM平台                              | 合作伙伴管理 申诉与整改  | 工作流                   |                                      | æ                                                                                                    | 単腹索 Q               | PZWXXNAM 🔠                            | 振系统                                |
|----------------------------------------|---------------|-----------------------|--------------------------------------|----------------------------------------------------------------------------------------------------|---------------------|---------------------------------------|------------------------------------|
| =                                      | 命 工作台 供应商申诉 × | 整改单创建 ×               |                                      |                                                                                                    |                     | _                                     |                                    |
| 申诉管理 ~                                 | 整改创建          |                       |                                      |                                                                                                    |                     | C 92 6 1                              | 删除 ♀ 发布 + 新建                       |
| 整改管理                                   | #220 (cs.m    | m2-2014-0             | 85 -                                 | (27,886,946,991)                                                                                                    |                     | 「雨な寿湯」                                |                                    |
| 整改单创建                                  | ZELASH*S -    | 285.4.07              |                                      | Provide Sector -                                                                                                    |                     | 367.359 200,100                       | M M M M                            |
| 整改单反馈审核                                | ☑ 整改编号        | 整改标题                  | 问题类型 重视度                             | 紧急度                                                                                                    | 供应商编码               | 供应商名称                                 | 公司                                 |
| 我发起的整改单                                | QM20201104018 | 测试保存or发布整改单报错         | 实物问题 极高                              | 非常紧急                                                                                                    | CO00000228          | 广州最光文具                                | 华润怡宝饮料(中国)                         |
| 我收到的整改单                                |               |                       |                                      |                                                                                                    |                     | 显示1-1共1条 <                            | 1 > 10条/页 >                        |
| 整改反馈                                   |               |                       |                                      |                                                                                                    |                     |                                       |                                    |
|                                        |               |                       |                                      |                                                                                                    |                     |                                       |                                    |
|                                        |               |                       |                                      |                                                                                                    |                     |                                       |                                    |
|                                        |               |                       |                                      |                                                                                                    |                     |                                       |                                    |
|                                        |               |                       |                                      |                                                                                                    |                     |                                       |                                    |
|                                        |               |                       |                                      |                                                                                                    |                     |                                       |                                    |
| 整改单创建<br>整改单反馈审核<br>我发起的整改单<br>我收到的整改单 | BECUNY9 :     | 整次标题<br>预试保存or发布整改单供错 | ···································· | - 第二日<br>- 第二日<br>- 第<br>日<br>- 第二日<br>- 第<br>日<br>- 第<br>日<br>-<br>第<br>- 第<br>日<br>-<br>第<br>日<br>-<br>第<br>日<br>-<br>第<br>日<br>-<br>第<br>日<br>-<br>日<br>-<br>-<br>日<br>-<br>-<br>日<br>-<br>-<br>日<br>-<br>-<br>-<br>- | 件应意编码<br>CO00000228 | ✓ 型歩直向<br>供应商名称<br>广州最光文具<br>型示1-1共1条 | ▲重 ■ 日本 公司 年週始堂以科(中国) 1 > 10 多/页 ∨ |

### (4) 导出整改单, "整改创建"列表, 勾选要导出的行, 点击【导出】

| 🔛 华润SRM平台             | 合作伙伴管       | 管理 申诉与整改      | 工作流           |      |     | e       | 单搜索 Q S    | 早星物资采购系统 🛛 🔠 | 标系统          |
|-----------------------|-------------|---------------|---------------|------|-----|---------|------------|--------------|--------------|
| Ξ                     | <b>企</b> 工作 | 時 供应商申诉 ×     | 整改单创建 ×       |      |     |         |            |              |              |
| 申诉管理 ~                | 整改创建        | t             |               |      |     |         |            | 2 9出 8 5     | 創除 ダ 发布 + 新建 |
| 整改管理 ^                |             | #31/0 B ·     | Be 3/rie      | 85.  |     | (四部) 米田 | 1          | 日本海辺         |              |
| 整改单创建                 |             | 验以明号:         | 5±10(10       | AH - |     | 问题央呈-   |            | 更多重响         | HA MP        |
| 整改单反馈审核               |             | 整改编号          | 整改标题          | 问题类型 | 重视度 | 紧急度     | 供应商编码      | 供应商名称        | 公司           |
| 我发起的整改单               |             | QM20201104018 | 测试保存or发布整改单报错 | 实物问题 | 极高  | 非常紧急    | CO00000228 | 广州晨光文具       | 华润怡宝饮料(中国)   |
| 形成在987%的改作和<br>整治公式20 |             |               |               |      |     |         |            | 显示1-1共1条 🤇   | ▶ 10条/页 ∨    |

(5)发布整改单,"整改创建"列表,勾选要发布的行,点击【发布】;不勾选行时,发

### 布按钮置灰,不可点击。

| 📑 华润SRM平台 | 合作伙伴管        | 理 申诉与整改       | 工作流           |      |     | 深单         | 捜索 Q 🧣    | P星物资采购系统 招告 | ssh 💭 🕕 👘 🛪 🔻     |
|-----------|--------------|---------------|---------------|------|-----|------------|-----------|-------------|-------------------|
| Ξ         | <b>企</b> 工作者 | 合 供应商申诉 ×     | 整改单创建 ×       |      |     |            |           |             |                   |
| 申诉管理      | 整改创建         |               |               |      |     |            |           |             | ☆ 发布 + 新建         |
| 整改管理      | · .          | 87(68·        | 822716        | 85 - |     | (司题光明)     |           | ∨ 再杂查词      |                   |
| 整改单创建     |              | aci-compto -  | 2614.00       |      |     | PORESRUE - |           | 921岁 1101   | M A M P           |
| 整改单反馈审核   |              | 整改编号          | 整改标题          | 问题类型 | 重视度 | 紧急度        | 供应商编码     | 供应商名称       | 公司                |
| 我发起的整改单   |              | QM20201104018 | 测试保存or发布整改单报错 | 实物问题 | 极高  | 非常紧急       | CO0000228 | 广州晨光文具      | 华润怡宝饮料(中国)        |
| 我收到的整改单   | 4            | ,             |               |      |     |            |           | 显示1-1共1条 <  | )<br>1 > 10 %/页 ∨ |

### 3 整改方案审核

功能说明:整改单发出后,供应商对整改单的内容进行反馈,反馈提交后,采购方在"整改单反馈审核"页面进行反馈的审核。

操作说明:

(1) 登录系统后,根据路径:申诉与整改-整改管理-整改单反馈审核,进入到整改单反馈

审核页面。

| 🚆 华润SRM平台 | 合作伙伴管理 申诉与    | <b>政</b> 工作流 |           |      |     | 菜单調   | er q 📲    | ovanska 🔛  | <b></b>    | *秃秃 ▼ |
|-----------|---------------|--------------|-----------|------|-----|-------|-----------|------------|------------|-------|
| Ē         | 命 工作台 供应商申    | 诉 × 整改单创     | 建 × 整改单反馈 | 間核 × |     |       |           |            |            |       |
| 申诉管理 ~    | 整改反馈审核        |              |           |      |     |       |           |            |            |       |
| 整改管理 ^    |               |              |           |      |     |       |           |            |            |       |
| 整改单创建     | 整以编号:         |              | 整以标题      |      |     | 回聽突型: |           | ♥ 更多宣问     | 重查         |       |
| 整改单反馈审核   | 整改编号          | 状态           | 整改标题      | 问题类型 | 重视度 | 紧急度   | 供应商编码     | 供应商名称      | 公司         | 鸬     |
| 我发起的整改单   | QM20201103005 | 已提交          | 15:08 标题  | 交付问题 | 高   | 非常紧急  | CO0000267 | 祝军企业       | 华润怡宝饮料(中国) | 4     |
| 我收到的整改单   | 4             |              |           |      |     |       |           | 显示1-1共1条 < | 1 5 10条/页  | •     |
| 整改反馈      |               |              |           |      |     |       |           |            |            |       |
|           |               |              |           |      |     |       |           |            |            |       |
|           |               |              |           |      |     |       |           |            |            |       |
|           |               |              |           |      |     |       |           |            |            |       |
|           |               |              |           |      |     |       |           |            |            |       |
|           |               |              |           |      |     |       |           |            |            |       |
| (2) 审核整改  | マ単, 点击整       | <b>牧单编</b> 号 | ,进入       | 到审核  | 页面, | 查看反馈  | 溃信息,      | 在页面下       | 方输入        |       |

审核意见,点击【同意】或【拒绝】,审核完毕,返回至列表页。

| 🔛 华润SRM平台 | 合作伙伴管理   | 诉与整改 工作流        |                  | 菜单搜索 Q 零星物资采购 | 系统   招标系统 💭 💮 严秀秀 🔻 |
|-----------|----------|-----------------|------------------|---------------|---------------------|
| E         | ▲ 工作台 供加 | 立商申诉 × 整改单创建 ×  | 整改单反馈审核 ×        |               |                     |
| 申诉管理 ~    | ← 整改反馈审核 | 亥详情             |                  |               | ◎ 附件查看              |
| 整改管理 ^    | 永久纠正措施   | 收起へ             |                  |               | -                   |
| 整改单创建     |          |                 |                  |               |                     |
| 整改单反馈审核   | 序号       | 措施详述            | 措施验证             | 责任人           | 完成时间                |
| 我发起的整改单   | 1        | 111111111111111 | 1111111111111111 |               | 2020-11-03          |
| 我收到的整改单   |          |                 |                  | 显示1-1共1       | 条 < 1 > 10条/页 >     |
| 整改反馈      |          |                 |                  |               |                     |
|           | 审核意见 收起  | ^               |                  |               |                     |
|           | • 审核意见:  |                 |                  |               |                     |
|           |          | 同意 拒绝           |                  |               |                     |

### 4 已发出整改单

功能说明:采购方在整改单发出后,所有发出的整改单都会进入到"已发出整改单"列

表,在此列表可以对整改单的流转状态进行追踪和查询。

操作说明:

(1) 登录系统后,根据路径:申诉与整改-整改管理-已发出整改单,进入到整改单查询页

| -  |            |
|----|------------|
| m  |            |
| тн | <u>ہ</u> ا |
| _  |            |

| 🔀 华润非招采购 | 平台  | < 华润采购管理 台    | 合作伙伴管理        | 申诉与整改管理物品管理     | <b>〉</b> | 这单搜索 Q     | 零星物资采购系统 招标系统 | 🎾 🅠 余佳芸 🕶  |          |
|----------|-----|---------------|---------------|-----------------|----------|------------|---------------|------------|----------|
| Ū.       |     |               | 整改单 ×         |                 |          |            |               |            |          |
|          | ^   | 我发起的整改单       |               |                 |          |            |               | 13 导出      |          |
| 整改单创建    |     | _             |               |                 |          |            |               | A          |          |
| 整改方案审核   |     | 整改编号:         |               | 整改标题:           | ĬP.      | 回题类型:      | ∨ 更多查询        | 重置         |          |
| 已发出整改单   |     |               |               |                 |          |            | 查询            |            |          |
| 供应商申诉管理  | ~   | 整改编号          | 状态            | 整改标题            | 问题类型     | 供应商编码      | 供应商名称         | 公司         |          |
|          |     | QM20201123001 | 待反馈           | 质量整改通知          | 质量问题     | CO00000410 | 中信建投证券股份      | 华润守正招标有限   |          |
|          |     | QM20201122001 | 已完成           | 20201122供应商整改流程 | 质量问题     | S00117460  | 西安达明实业有限      | 华润守正招标有限   |          |
|          |     | QM20201119009 | 待反馈           | 质量很差            | 质量问题     | S00117460  | 西安达明实业有限      | 华润守正招标有限   |          |
|          |     | QM20201119008 | 已完成           | sjy测试整改单2       | 交付问题     | S00117460  | 西安达明实业有限      | 华润(集团)有限公司 |          |
|          |     | QM20201119005 | 待反馈           | 1               | 质量问题     | S00117460  | 西安达明实业有限      | 华润守正招标有限   |          |
|          | - 1 |               | QM20201119004 | 待反馈             | 1        | 质量问题       | S00117460     | 西安达明实业有限   | 华润守正招标有限 |
|          |     | QM20201119007 | 待反馈           | 整改反馈403问题测试-20  | 质量问题     | S00117460  | 西安达明实业有限      | 华润守正招标有限   |          |
|          |     | QM20201119006 | 已提交           | sjy测试整改单        | 质量问题     | S00004465  | 广州市华印包装有      | 华润守正招标有限 🔻 |          |

(2) 整改单查看, 点击整改单标号, 进入查看整改单详情。

| 💀 华润非招采9 | 购平台 | < 华润采购管理 合作伙伴管理      | 申诉与整改管理 物品管理 > 菜单匙素     |                           |
|----------|-----|----------------------|-------------------------|---------------------------|
| Ē        |     | ▲ 工作台 已发出整改单 ×       |                         |                           |
| 供应商整改管理  | ^   | ← 我发起的整改单详情          |                         | ∅ 附件直看 ⑤ 操作记录             |
| 整改单创建    |     |                      |                         |                           |
| 整改方案审核   |     | 基础信息 收起 ^            |                         |                           |
| 已发出整改单   |     | 整改单编号: QM20201122001 | 整改标题: 20201122供应商整改流程测试 |                           |
| 供应商申诉管理  | ~   | 状态:已完成               | 创建人:余佳芸                 | 创建时间: 2020-11-22 10:54:31 |
|          |     | 公司: 华润守正招标有限公司       | 库存组织:                   | 供应商名称:西安达明实业有限公司          |
|          |     | 物料编码:                | 物料名称:                   |                           |
|          |     | 备注:                  |                         |                           |
|          |     |                      |                         |                           |
|          |     | 问题描述收起 ^             |                         |                           |
|          |     | 问题类型:质量问题            | *缺陷类型:实物缺陷类型1           | • 重视度: 极高                 |